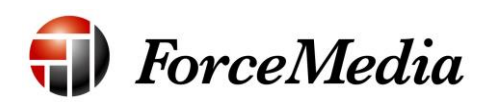

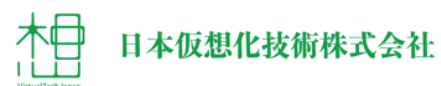

# QNAP VMware vSphere 設定手順書

2014年12月作成

# 目次

| 本書の概要                      | 3  |
|----------------------------|----|
| VMware vSphare 使用時に必要となるもの | 3  |
| 管理プラグインインストール              | 4  |
| QNAP ストレージ接続               | 8  |
| QNAP データストア追加1             | 13 |
| VAAI プラグインインストール           | 21 |

### 本書の概要

本書は、QNAPのVMware vSphere 用プラグインのインストール方法、データ センタ作成方法を記述してあります。

QNAP は通常の iSCSI ストレージとして接続も可能ですが、vSphere 用プラグインを使用することにより柔軟なストレージの提供が可能になります。

### VMware vSphere 使用時に必要となるもの

vSphere プラグインを使用する場合、以下の環境が必要となります。

- ・ Active Directory ドメインコントローラー
- ・ vCenter サーバーマシン
- ・ vSphere Client マシン
- ・ vSphere ESXi ホスト

本手順は主に vSphere Client マシン上で行います。

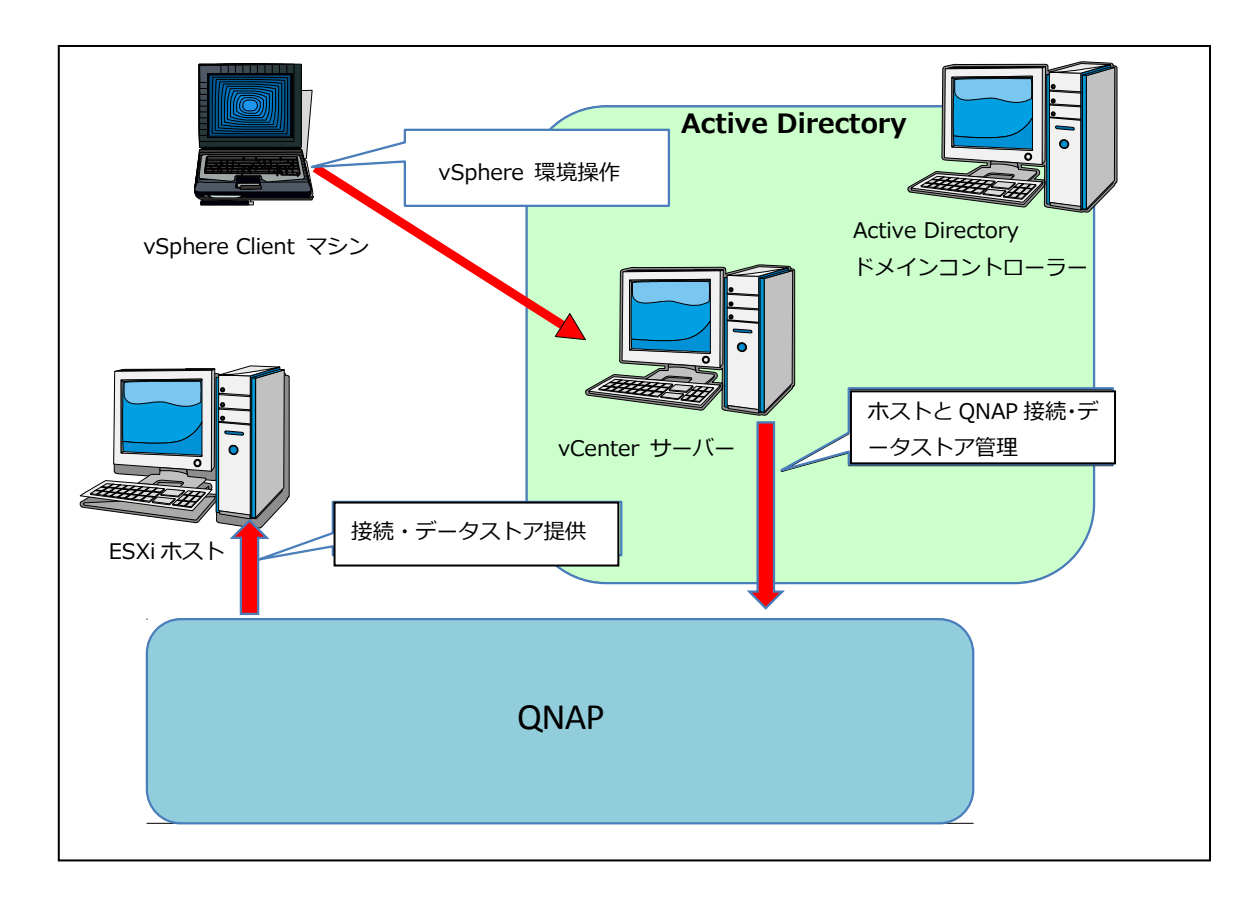

# 管理プラグインインストール

- vSphere Client マシンより Web ブラウザで QNAP ダウンロードセンター (<u>http://www.qnap.com/i/jp/utility/</u>) より、QNAP vSphere Plugin のインストールモジュールをダウンロードし ます。 (QNAP vSphere Plug-in)
- 3. インストーラーが起動します。
- 4. 言語の設定に移ります。
- 5. ドロップダウンリストより日本語を選択します。

| vSphere Plug-in Installer |
|---------------------------|
| Please select a language. |
| 日本語                       |
| OK Cancel                 |

6. [OK]をクリックします。

7. セットアップウィザードへ移ります。

| 5 | vSphere Plug-in Installer                                                                                                    |
|---|----------------------------------------------------------------------------------------------------|
| R | vSphere Plug-in セットアップ ウィザードへよう<br>このウィザードは、vSphere Plug-inのインストールをガイドしていきま<br>す。<br>セットアップを開始する前に、他のすべてのアプリケーションを終了<br>することを推奨します。これによってセットアップがコンピュータを再<br>起動せずに、システムファイルを更新することが出来るようになりま<br>す。<br>続けるには Dxへ1 をクリックして下さい。 |
|   | 次へ(N)> キャンセル                                                                                                    |

- 8. [次へ]をクリックします。
- 9. ライセンス認証へ移ります。

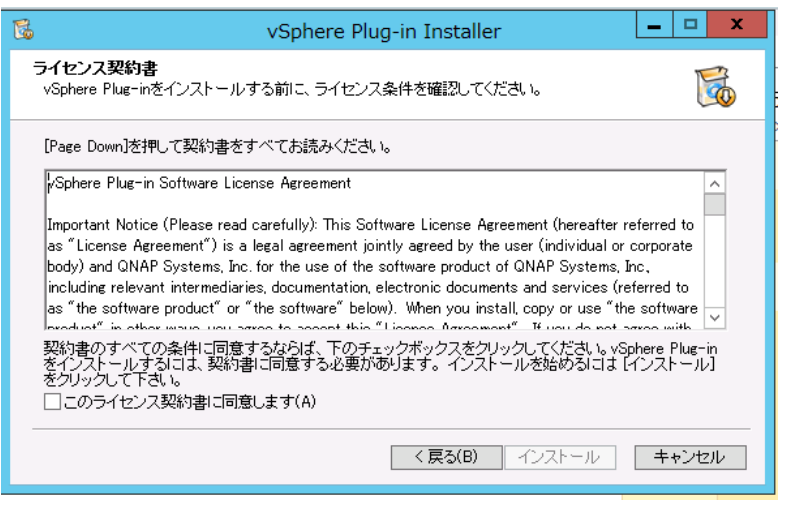

10. [このライセンス規約に同意します]をクリックしてチェックを入れます。

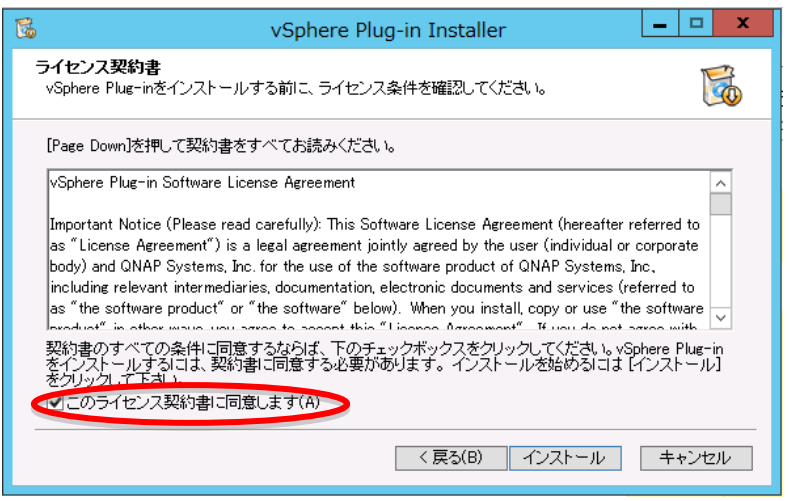

### 11. [インストール]をクリックします。

| 6 | vSphere Plug-in Installer                                                                                                    |
|---|----------------------------------------------------------------------------------------------------|
| - | ライセンス契約書<br>vSphere Plug-inをインストールする前に、ライセンス条件を確認してください。                                                                                                    |
|   | [Page Down]を押して契約書をすべてお読みください。                                                                                                    |
|   | vSphere Plug-in Software License Agreement                                                                                                    |
|   | Important Notice (Please read carefully): This Software License Agreement (hereafter referred to<br>as "License Agreement") is a legal agreement jointly agreed by the user (individual or corporate<br>body) and QNAP Systems, Inc. for the use of the software product of QNAP Systems, Inc.<br>including relevant intermediaries, documentation, electronic documents and services (referred to<br>as "the software product" or "the software" below). When you install, copy or use "the software<br>works." in state ware use varies to a socret this "License Agreement". If you do not acree with<br>Sylthet or state ware use varies to a socret this "License Agreement". If you do not acree with<br>マンストールするには、契約書に同意する必要があります。インストールを始めるには「インストール」<br>をクリックして下さい。<br>「このライセンス契約書に同意します(A) |
|   | < 戻る(B) < インストール キャンセル                                                                                                    |

12. インストール終了後[完了]をクリックします。

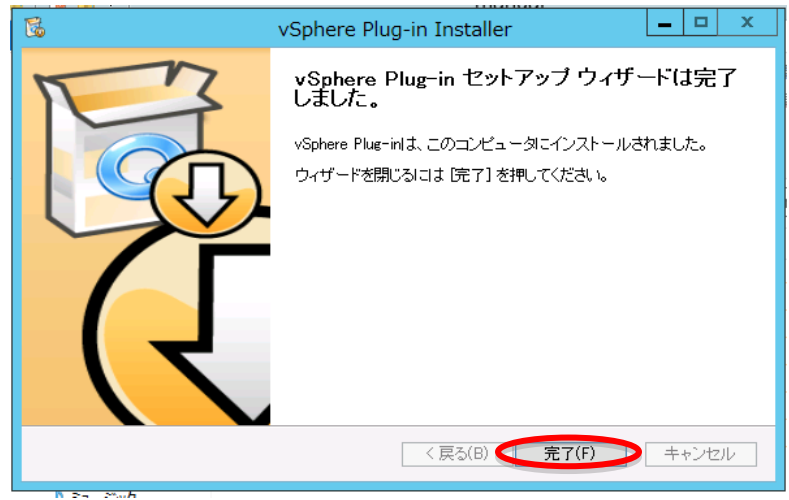

13. VMware vSphere Client をダブルクリックして起動します。

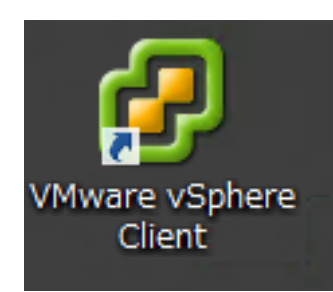

- 14. vCenter Server に接続します。
- 15. イベントリ画面のタブに[QNAP]が追加されていることを確認します。

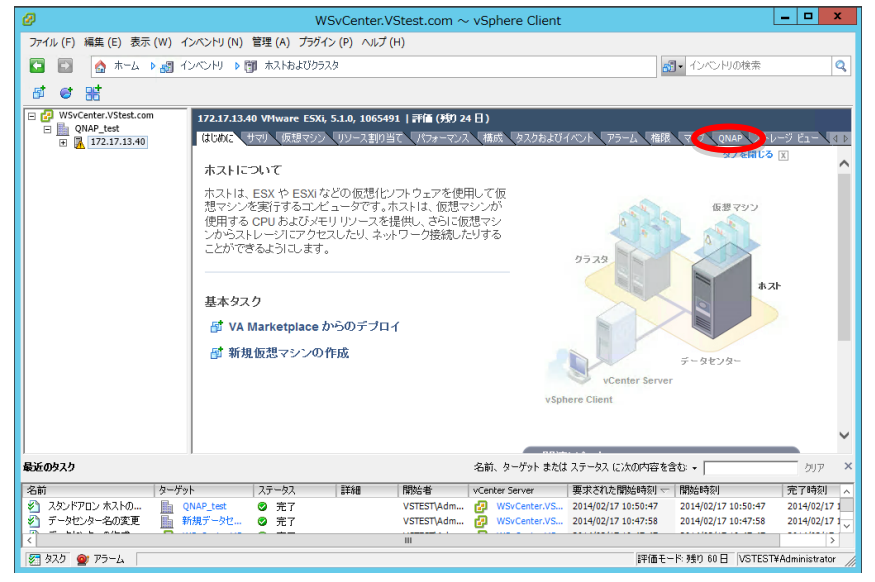

# QNAP ストレージ接続

※以下の操作は管理プラグインをインストールしたクライアントマシンで操作 してください。

1. vSphere client をダブルクリックして起動します。

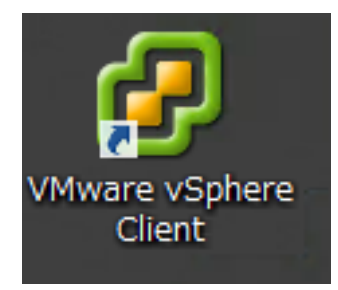

- 2. vCenter Server に接続します。
- 3. 右ウィンドウの QNAP のタブをクリックします。

| Ø                      | WS2012CL01.VStest.com ~ vSphere Client                                                                                                    |
|------------------------|----------------------------------------------------------------------------------------------------|
| ファイル (F) 編集 (E) 表示 (W) | ) インベントリ (N) 管理 (A) ブラグイン (P) ヘルプ (H)                                                                                                    |
| 🖸 🔝 🛕 क्रेन्ट्र 🕨 🎎    | 1 インペントリ ▶ 1 ホストおよびクラスタ ぷ・ インペントリの検索 Q                                                                                                    |
| त व प्र                |                                                                                                    |
|                        | 172.17.13.40 VHware ESX6, 5.1.0, 1065491   計値 (坊) 26 日)<br>はためた。サマリ 仮想マジ リリース割り当て パカナーマンス 構成、タスクあよびイベント アラーム 御禄 マ のいみ ・レージ ビュー 11<br>全般<br>メーヤー・ 50 CPU (使用者: 42 Hbz 安音                                                                                                    |
|                        | イガン         ProLient DL380p Gen8         6 x 2.294 GHz           CPU コア:         6 CPUs x 2.294 GHz         5 七/使用量: 1301.00 MB         容量           プロセッサ シイブ:         Intel(R) Xeon(R) CPU E 56:30         32733.21 MB         32733.21 MB                                                                                                    |
|                        | ライセンス:     評価モード・・     ストレーヴ     ステーカス     ドライブのタイプ     =       プロセッサ ソケット:     1     ・     ・     ・     ・     ・     ・       ソウットごとのコア:     6     ・     ・     ・     ・     ・     ・       (idig) Tub?t     12     ・     ・     ・     ・     ・     >       (idig) Tub?t     12     ・     ・     ・     ・     >       ハイドースレッディング:     有効     ・     ・     ・     ・     ・       NC の扱:     2     ・     ・     ・     ・     ・       マレ 酸     2     ・     ・     ・     ・     ・ |
|                        | 仮想マシンねよびランリント・4         Fault Tolerance           対抗な VMotor:         (乂以マ           YMarker EVC モード:         無効 ロ           Fault Tolerance のパージョン:         4.0.0-4.0.0-4.0.0           VSphere HA 状態         ② 該当なし           FF 用な構成されたホスト:         (乂以マロ)                                                                                                    |
| 最近のタスク                 | 名前、ターゲットまたはステータスに次の内容を含む 🗸 グリア 🔅                                                                                                    |
| 名前 夕-                  | ーゲット ステータス 詳細 開始者 vCenter Server 東北された開始時刻 〜 開始時刻 完了時刻                                                                                                    |
| <                      | 111                                                                                                    |
| 🚰 ७२७ 🔮 ७२-८           | 評価モード: 残り 60 日 VSTEST¥Administrator                                                                                                    |

4. QNAP ストレージの接続状態が表示されます。

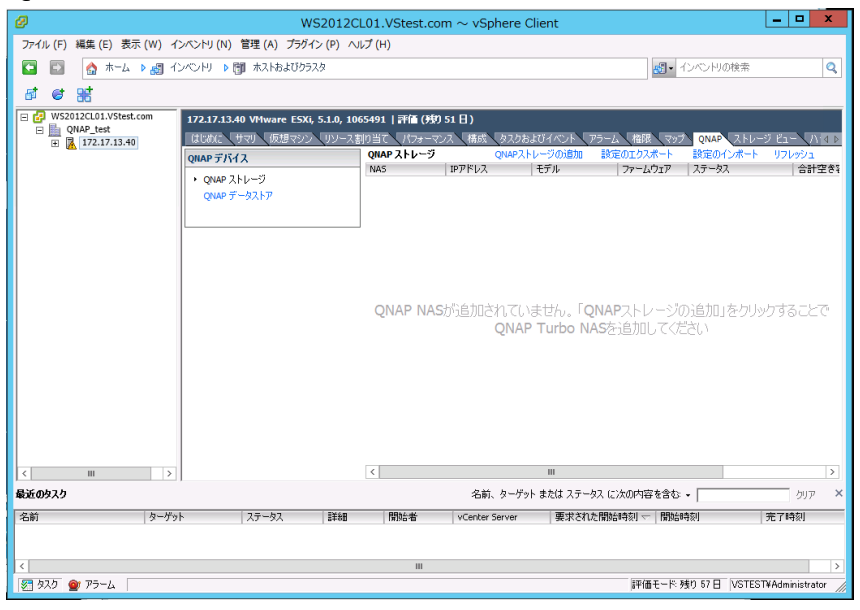

5. [QNAP ストレージの追加]をクリックします。

| アイル (F) 編集 (E) 表示 (W) インペンドリ (N) 管理 (A) プラダイン (P) へいブ (H)     マ (A) インペンドリ (N) 管理 (A) プラダイン (P) へいブ (H)     マ (A) インペンドリ (N) 管理 (A) プラダイン (P) へいブ (H)     マ (A) インペンドリ (N) 管理 (A) プラダイン (P) へいづく (A) へいづく (A) へいづく  | )                      | WS2012C                                                                                                   | L01.VStest.com $\sim$ vSphere C                                                        | lient                                                                       | _ 🗆 X                                |
|----------------------------------------------------------------------------------------------------|------------------------|----------------------------------------------------------------------------------------------------|----------------------------------------------------------------------------------------|-----------------------------------------------------------------------------|--------------------------------------|
| C ■      C ■      C ■  | ファイル (F) 編集 (E) 表示 (W) | ) インベントリ (N) 管理 (A) プラグイン (P) ヘノ                                                                          | ルプ (H)                                                                                 |                                                                             |                                      |
| C ■      C ■      C ■  | 🖸 🔝 🚺 📩 🗖              | ] インペントリ ▶ 🗐 ホストおよびクラスタ                                                                                   |                                                                                        | - インベンドリの検索                                                                 | Q                                    |
| P (PAP21et)     P (PAP21et)     P (PAP | st et 😹                |                                                                                                    |                                                                                        |                                                                             |                                      |
| QNAP NASが追加されていません。「QNAPストレージの追加」をクリックするこ<br>QNAP Turbo NASを追加してください<br>をがの22                                                                                                    |                        | 172.17.13.40 VHWare ESX, 5.1.0, 10<br>はしかく、サマリ、15.19マンシ、リワースE<br>QHAP デバイス<br>、QMAP デバイス<br>QMAP データストア・ジ | 65491   評価 (450 51 日)<br>10当て、パンテーマンス 構成、ムロント5-<br>QNAP ストレージ (NAP ストレージ<br>NAS IPアドレム | 2014 ACOM アラーム 相談 マップ QNAP ストレ<br>レーブの時期 このエクスポート 終星のインボート<br>ファームウェア ステータス | ージ ビュー (ハイ41)<br>- リフレッシュ<br>  合計空き3 |
| く         Ⅲ           株式のおスク         名前、ターゲットまたは ステーシス に)次の内容を含む。                                                                                                    |                        |                                                                                                    | QNAP NASが追加されてい<br>QNAP<br>QNAP                                                        | ません。「QNAPストレージの追加」をクリ<br>・Turbo NASを追加してください                                | ックすることで                              |
|                                                                                                    | Ⅲ<br>近のな入り<br>2前 万ヶ    | >)                                                                                                    | < 名前、ターゲッ<br>日的+ 老 いたのとす Sarvar                                                        | III<br>トまたは ステータス に次の内容を含む。 -<br>「毎年まれヶ崎時4430」 - 「時94450」                   | ><br>カリア ×<br>来7橋如                   |
| 「ADBI」 ターケット 人ナーダ人 at-bal (国知石者) vCenter Server 発来でれた情報店時刻で「情報店時刻」 元(時刻)                                                                                                    | -6/                    | ・ケット 人データ人 目目報目                                                                                           | VCenter Server                                                                         | 美水された前時間で刻 ←   開始時刻                                                         | 元千時刻                                 |
|                                                                                                    | 2 b7h @ 75-1           |                                                                                                    | Ш                                                                                      | BERTALL R. SEN 57 D VICTO                                                   | > STVAdministrator                   |

|                 | QNAPストレージの追加 ×         |
|-----------------|------------------------|
| NAS IP [:port]: |                        |
|                 | □ 安全な接続(SSL)           |
| ログイン:           | admin                  |
| パスワード:          |                        |
|                 | 🗹 iSCSIセキュリティを有効にする  🕕 |
|                 | 🗹 NFSセキュリティを有効にする 🛛 🕕  |
|                 |                        |
|                 | 15加 取り消し               |

6. ストレージ追加用のポップアップが表示されます。

7. [NAS IP]で QNAP の IP アドレスを入力します。

|    |                | QNAPストレージの追加            | x |
|----|----------------|-------------------------|---|
| N  | AS IP [:port]: | 172, 17, 13, 242        | - |
|    |                | □ 安全な接続(SSL)            |   |
| ٥  | グイン:           | admin                   |   |
| 19 | スワード:          |                         |   |
|    |                | 🔽 iSCSIセキュリティを有効にする 🛛 🥠 |   |
|    |                | 🔽 NFSセキュリティを有効にする 🛛 🕕   |   |
| _  |                | 追加取り消し                  |   |
|    |                |                         |   |

8. QNAP のログイン用パスワードを入力します。

|                 | QNAPストレージの追加              |
|-----------------|---------------------------|
| NAS IP [:port]: | 172.17.13.242             |
|                 | ✓ 安全な接続(SSL)              |
| ログイン:           | admin                     |
| パスワード:          | *****                     |
|                 | 🗹 iSCSIセキュリティを有効にする 🛛 (1) |
|                 | 🔽 NFSセキュリティを有効にする 🛛 🕕     |
|                 | istm 取n谐L                 |
|                 |                           |

9. [追加]をクリックします。

|                 | QNAPストレージの追加          | X |
|-----------------|-----------------------|---|
| NAS IP [:port]: | 172.17.13.242         | 1 |
| find in [iport] | ▼ 安全な接続(SSL)          |   |
| ログイン:           | admin                 |   |
| パスワード:          | *****                 |   |
|                 | 🔽 iSCSIセキュリティを有効にする 🕕 |   |
|                 | 🔽 NFSセキュリティを有効にする     |   |
|                 |                       |   |
|                 | 「近加」「取り消し             |   |

10. セキュリティ警告のポップアップが表示されますが、[無視]をクリックしま す。 11. プロトコルの指定に移ります。

| Set NAS protocols                                                                                                    |
|----------------------------------------------------------------------------------------------------|
| <ul> <li>□ 有効にされたNFS</li> <li>☑ 有効にされたiSCSI</li> <li>(注意:NFS/iSCSIが有効になると、NAS管理<br/>インターフェースからしか無効にできません。)</li> </ul> |
| OK Cancel                                                                                                    |

12. 何もせずそのまま[OK]をクリックします。

| Set NAS protocols                                      |
|--------------------------------------------------------|
| <ul> <li>□ 有効にされたNFS</li> <li>☑ 有効にされたiSCSI</li> </ul> |
| CE意:NFS/ISCSIが有効になると、NAS管理<br>インターフェースからしか無効にできません。)   |
| OK Cancel                                              |

13. QNAP ストレージが追加されます

| 0                        | WS2012CL                                                    | .01.VStest.com                               | $\sim$ vSphere Cl             | lient                   |                           |                        | - • ×                 |
|--------------------------|-------------------------------------------------------------|----------------------------------------------|-------------------------------|-------------------------|---------------------------|------------------------|-----------------------|
| ファイル (F) 編集 (E) 表示 (W) イ | ンベントリ (N) 管理 (A) プラグイン (P) へ                                | ルプ (H)                                       |                               |                         |                           |                        |                       |
| 🖸 🛃 🛕 कन्य 🕨 🏭 री        | ンベントリ 🕨 🎁 ホストおよびクラスタ                                        |                                              |                               |                         | <b>ಮ್</b> • ಗು            | バントリの検索                | Q                     |
| ह द झ                    |                                                             |                                              |                               |                         |                           |                        |                       |
|                          | 172.17.13.40 VHware ESXi, 5.1.0, 10<br>はじめに サマリ 仮想マシン リソースま | 65491   評価 (残り<br>則り当て 、パフォーマ)<br>QNAP ストレージ | 26日)<br>次 構成 タスクお<br>QNAPストレ・ | はびイベント アラー<br>ージの追加 設定( | ム<br>権限<br>マップ<br>のエクスポート | ク QNAP ストレ<br>設定のインボート | ジ ビュー ↓ ↓ ♪<br>リフレッシュ |
|                          | <ul> <li>QNAP ストレージ</li> <li>QNAP データストア</li> </ul>         | NASD51DB8                                    | 172.17.13.242                 | TS-879U-RP              | 4.0.5                     | 🗗 ок                   | 5509.1                |
| 85000                    |                                                             | (                                            | 27 2-24                       | Ш<br>#44 Э., БЭ (с)     | -01727 8 & 1-             |                        |                       |
| 収起(リテスワーク) カニドッ          | L 7                                                         | 日日大小山山                                       | -Center Server                | あたは、ハリーウハ、ビル            |                           | <br>                   |                       |
| 9-79                     | r   AJ -9A   8480                                           | 1819676                                      | vicencer berver               | 安水 C1 LC開)              | 9994841 × 1 (999624       | 1484<br>1              | 7E J 0498/            |
| ダークスク ● アラーム             |                                                             | ш                                            |                               |                         | 評価モード、残り                  |                        | ¥Administrator        |

# QNAP データストア追加

1. vSphere client のイベントリ画面でホスト選択します。

| Ø         |                   |                                                    | WS2012C             | L01.VStest.con    | $n\simvSphere$ (               | Client                      |                                    |                                | _ 🗆 🗙                                |
|-----------|-------------------|----------------------------------------------------|---------------------|-------------------|--------------------------------|-----------------------------|------------------------------------|--------------------------------|--------------------------------------|
| ファイル (F)  | 編集 (E) 表示 (W) イ   | ンベントリ (N) 管理 (                                     | (A) プラグイン (P) ^     | √レプ (H)           |                                |                             |                                    |                                |                                      |
|           | 🛕 कन्द्र 🕨 🛃 सी   | ッベントリ 🕨 🎁 ホス                                       | へ トおよび クラスタ         |                   |                                |                             | 🔊 - K                              | ンベンドリの検索                       | Q                                    |
| 8 6       | 86                |                                                    |                     |                   |                                |                             |                                    |                                |                                      |
| 🖃 🛃 WS203 | 12CL01.VStest.com | 172.17.13.40 VM                                    | ware ESXi, 5.1.0, 1 | 065491   評価 (兆)   | 26日)                           |                             |                                    |                                |                                      |
|           | 172.17.13.40      | (1000) サマリ<br>QNAP デバイス                            | (仮想マシン、リソース         | QNAP ストレージ<br>NA5 | ンス 構成 タスク<br>QNAPストし<br>IPアドレス | らまのイベント )<br>ハージの追加<br>日子デル | クラーム 確認 マッ<br>変定のエクスポート<br>ファームウェア | 2 QNAP スト<br>設定のインボート<br>ステータス | <u>レージ ビュー 、4 ト</u><br>リフレッシュ<br>合計空 |
|           |                   | <ul> <li>QNAP ストレージ</li> <li>QNAP データスト</li> </ul> | P                   | NASD51DB8         | 172.17.13.242                  | TS-879U-RP                  | 4.0.5                              | 💽 ОК                           | 5509.1                               |
|           |                   |                                                    |                     |                   |                                |                             |                                    |                                |                                      |
|           |                   |                                                    |                     |                   |                                |                             |                                    |                                |                                      |
|           |                   |                                                    |                     |                   |                                |                             |                                    |                                |                                      |
|           |                   |                                                    |                     |                   |                                |                             |                                    |                                |                                      |
|           |                   |                                                    |                     |                   |                                |                             |                                    |                                |                                      |
|           |                   |                                                    |                     |                   |                                |                             |                                    |                                |                                      |
|           |                   |                                                    |                     |                   |                                |                             |                                    |                                |                                      |
|           |                   |                                                    |                     | <                 |                                | Ш                           |                                    |                                | <b>&gt;</b>                          |
| 最近のタスク    |                   |                                                    |                     |                   | 名前、ターゲット                       | または ステータス                   | に次の内容を含む -                         |                                | ØUP 🗙                                |
| 名前        | ターゲッ              | ኑ <u>ג</u> די                                      | -92. 詳細             | 開始者               | vCenter Server                 | 要求され                        | を開始時刻 マー開始                         | 時刻                             | 完了時刻                                 |
|           |                   |                                                    |                     |                   |                                |                             |                                    |                                |                                      |
| <         |                   |                                                    |                     | Ш                 |                                |                             |                                    |                                | >                                    |
| 🖉 ৯৯০ 🧕   | ダアラーム             |                                                    |                     |                   |                                |                             | 評価モード: 残                           | 0 60 ⊟ VSTES                   | F¥Administrator 🥢                    |

- 2. ESXi ホストを右クリックします。
- 3. メニューが表示されます。

| Ø          |                  |                                                            | V                       | VS2012CL0                   | 1.VStest.com                | $ m n\sim vSphere$ (     | Client     |               |               | ×                    |    |
|------------|------------------|------------------------------------------------------------|-------------------------|-----------------------------|-----------------------------|--------------------------|------------|---------------|---------------|----------------------|----|
| ファイル (F) 新 | <b>i集 (</b> E    | :) 表示 (W) インベントリ (N)                                       | 管理 (A) プラ               | ヴイン (Ρ) ヘル                  | プ (H)                       |                          |            |               |               |                      |    |
|            | ۵.               | ホーム 🕨 調 インベンドリ 🕨 📑                                         | 🇊 ホストおよび                | クラスタ                        |                             |                          |            | <b>5</b> • 13 | シベンドリの検索      | Q                    | ]  |
| 8 Ø 8      | đ                |                                                            |                         |                             |                             |                          |            |               |               |                      |    |
| E 🛃 WS201  | 2CL01.<br>AP_tes | VStest.com<br>t<br>7 12 40                                 | ゆ VMware ES<br>ナマリン 仮想マ | 5Xi, 5.1.0, 106<br>ソン、リソース割 | 5491   評価 (残)<br>り当て パフォーマン | <b>26日)</b><br>/ス 構成 タスク | およびイベント    | アラーム 権限 マッ    | ONAP 21       | ∕−ジ ビュ− <b>\</b> ∢ Þ | ĺ  |
| • •        | 6                | 新規仮想マシン (N) 0                                              | Ctrl+N                  |                             | QNAP ストレージ                  | QNAPスト                   | レージの追加 日   | 設定のエクスポート     | 設定のインボート      | リフレッシュ               | 1  |
|            | 6                | 新規リソース プール (R) (                                           | Ctrl+O                  |                             | NAS                         | IPアドレス                   | モデル        | ファームウェア       | ステータス         | 승計 空                 | Í. |
|            | 86               | 新規 vApp (W) (                                              | Ctrl+A                  |                             | NASD51DB8                   | 172.17.13.242            | TS-879U-RP | 4.0.5         | 💽 ОК          | 5509.1               | 1  |
|            |                  | 切断 (D)<br>メンテナンス モードへの切り替え (H                              | E)                      |                             |                             |                          |            |               |               |                      |    |
|            |                  | データストアの再スキャン                                               |                         |                             |                             |                          |            |               |               |                      |    |
|            |                  | 権限の追加 (P)<br>アラーム (A)                                      | Ctrl+P                  |                             |                             |                          |            |               |               |                      |    |
|            |                  | ホスト プロファイル (L)                                             | •                       |                             |                             |                          |            |               |               |                      |    |
|            | 10<br>10<br>10   | シャットダウン (S)<br>スタンパイ モードへの切り替え (B)<br>再起動 (T)<br>パワーオン (O) | )                       |                             |                             |                          |            |               |               |                      |    |
|            |                  | サマリのレポート (U)<br>パフォーマンスのレポート (F)                           |                         |                             |                             |                          |            |               |               |                      |    |
|            |                  | 新しいウィンドウで開く Ctrl+                                          | Alt+N                   |                             | <                           |                          | Ш          |               |               | >                    |    |
| 最近のタスク     |                  | 削除 (V)<br>QNAP                                             |                         |                             |                             | 名前、ターゲット                 | または ステータス  | に次の内容を含む: 🗸   |               |                      | ĸ  |
| 名前         | _                | ターゲット                                                      | ステータス                   | 副業務田                        | 開始者                         | vCenter Server           | 要求され       | た開始時刻 マ 開始    | 時刻            | 完了時刻                 | 1  |
|            |                  |                                                            |                         |                             |                             |                          |            |               |               |                      |    |
| <          |                  |                                                            |                         |                             | ш                           |                          |            |               |               | >                    | ·  |
| 🔄 ৯৯০ 🔮    | アラー              | 4                                                          |                         |                             |                             |                          |            | 評価モード 残り      | 0 60 E VSTEST | ¥Administrator       | _  |

4. メニュー最下部の QNAP にマウスカーソルをあわせます。

| Ø        |                   |                                                                  | V                                 | VS2012CL                          | 01.VStest.com                                | $n\sim vSphere$ (           | Client                 |              |                        | _ 🗆 🗙                 |
|----------|-------------------|------------------------------------------------------------------|-----------------------------------|-----------------------------------|----------------------------------------------|-----------------------------|------------------------|--------------|------------------------|-----------------------|
| ファイル (F) | 編集 (E             | E) 表示 (W) インベントリ (N)                                             | 管理 (A) プラ                         | グイン (P) 🛝                         | レプ (H)                                       |                             |                        |              |                        |                       |
|          |                   | ホーム 🕨 🛃 インベンドリ 🕨 [                                               | 🇊 ホストおよび:                         | りラスタ                              |                                              |                             |                        | <b>感</b> - 化 | バンドリの検索                | Q                     |
| 81 Ø     | et .              |                                                                  |                                   |                                   |                                              |                             |                        |              |                        |                       |
|          | 12CL01<br>VAP_tes | VStest.com<br>t<br>新規仮想マシン (N)                                   | 40 VMware ES<br>サマリ 仮想マ<br>Ctrl+N | <b>3Xi, 5.1.0, 10</b><br>ノン リソース書 | 55491   評価 (残り<br>的当て _ パフォーマ)<br>ONAP ストレージ | 26日)<br>シス 構成 タスク<br>ONAPスト | っちょびイベント 7<br>レージの追加 目 | 7ラーム 権限 マップ  | ク QNAP ストロ<br>設定のインポート | ノージ ビュー ▲ ♪<br>リフレッシュ |
|          | 6                 | 新規リソース プール (R)                                                   | Ctrl+0                            |                                   | NAS                                          | IPアドレス                      | モデル                    | ファームウェア      | ステータス                  | 合計空                   |
|          | 88                | 新規 vApp (W)                                                      | Ctrl+A                            |                                   | NASD51DB8                                    | 172.17.13.242               | TS-879U-RP             | 4.0.5        | 👩 ОК                   | 5509.1                |
|          |                   | 切断 (D)<br>メンテナンス モードへの切り替え                                       | (E)                               |                                   |                                              |                             |                        |              |                        |                       |
|          |                   | データストアの再スキャン                                                     |                                   |                                   |                                              |                             |                        |              |                        |                       |
|          |                   | 権限の追加 (P)<br>アラーム (A)                                            | Ctrl+P                            |                                   |                                              |                             |                        |              |                        |                       |
|          |                   | ホスト プロファイル (L)                                                   | •                                 |                                   |                                              |                             |                        |              |                        |                       |
|          |                   | <b>シャットダウン (S)</b><br>スタンパイ モードへの切り替え (E<br>再起動 (T)<br>パワーオン (O) | 3)                                |                                   |                                              |                             |                        |              |                        |                       |
|          |                   | サマリのレポート (U)<br>パフォーマンスのレポート (F)                                 |                                   |                                   |                                              |                             |                        |              |                        |                       |
|          |                   | 新しいウィンドウで開く Ctrl-                                                | +Alt+N                            |                                   | <                                            |                             | Ш                      |              |                        | >                     |
| 最近のタスク   | 0                 | ONAP                                                             |                                   |                                   |                                              | 名前、ターゲット                    | ト または ステータス            | に次の内容を含む: •  |                        | 017 ×                 |
| 名前       |                   | ターゲット                                                            | ステータス                             | 副業務田                              | 開始者                                          | vCenter Server              | 要求され                   | と開始時刻 マー開始   | 時刻                     | 完了時刻                  |
| <        |                   |                                                                  |                                   |                                   | ш                                            |                             |                        |              |                        | >                     |
| 🔄 ৯৯০ 🧉  | 75-               | 4                                                                |                                   |                                   |                                              |                             |                        | 評価モード 残り     | 0 60 E VSTEST          | ¥Administrator        |
|          |                   |                                                                  |                                   |                                   |                                              |                             |                        |              |                        |                       |

5. サブメニューが表示されます。

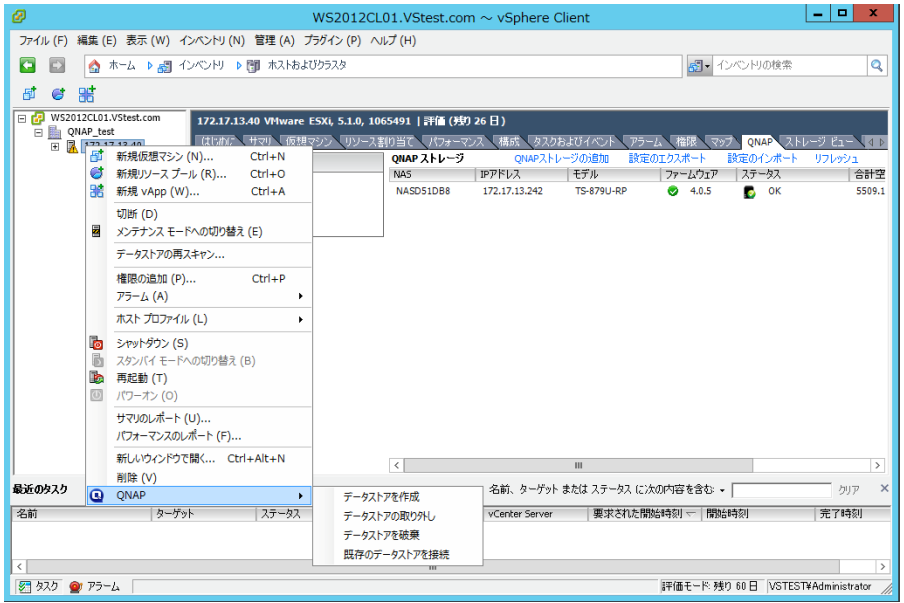

6. [データストアを作成]をクリックします。

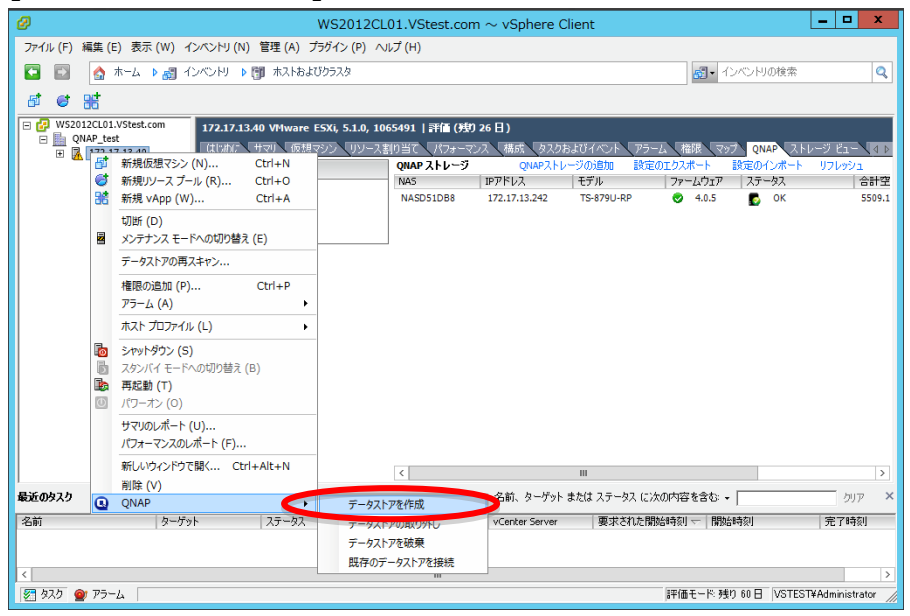

- 7. データストア追加ウィザードが起動します。
- 8. データストアを作成する QNAP ストレージを選択します。

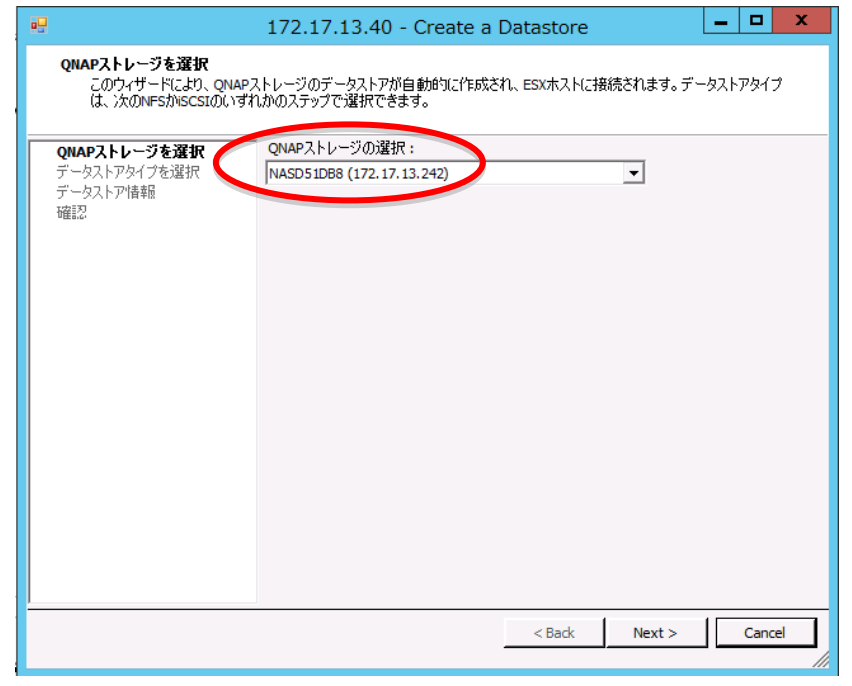

9. [Next]をクリックします。

| •                                                                                                    | 172.17.13.40 - Create a Datastore | _ [        | x c   |  |  |  |  |  |  |
|----------------------------------------------------------------------------------------------------|-----------------------------------|------------|-------|--|--|--|--|--|--|
| QNAPストレージを選択<br>このウィザードにより、QNAPストレージのデータストアが自動的に作成され、ESXホストに接続されます。データストアタイブ<br>は、次のNFSかISCSIのいずれかのステップで選択できます。 |                                   |            |       |  |  |  |  |  |  |
| QNAPストレージを選択                                                                                                    | QNAPストレージの選択:                     |            |       |  |  |  |  |  |  |
| データストアタイプを選択<br>データストア情報<br>確認<br>確認                                                                            | NASD51D88 (172.17.13.242)         |            |       |  |  |  |  |  |  |
| <u> </u>                                                                                                    | < Back Next >                     | <b>_</b> a | ancel |  |  |  |  |  |  |

10. データストアタイプの選択へ移ります。

| •                                                                                                   | 172.17.13.40 - Create a Datastore | - |       | x |  |  |  |  |
|----------------------------------------------------------------------------------------------------|-----------------------------------|---|-------|---|--|--|--|--|
| データストアタイプを選択<br>iSCSIを選択するとQNAP NASにターゲットとLUN が作成されます。iSCSI セキュリティが有効になっている場合、LUN ACL<br>を設定してください。 |                                   |   |       |   |  |  |  |  |
| <u>QNAPストレージを選択<br/>データストアタイプを選択</u><br>データストア情報服<br>確認2                                            | データストアタイプ<br>「 iscsi (vmFs)       |   |       |   |  |  |  |  |
|                                                                                                    | < Back Next >                     |   | Cance |   |  |  |  |  |

11. 何もせずに[Next]をクリックします。

| •••                                                  | 172.17.13.40 - Create a Datastore          | -    |       | x |
|------------------------------------------------------|--------------------------------------------|------|-------|---|
| データストアタイプを選択<br>iSCSIを選択するとQNAP NA<br>を設定してください。     | SにターゲットとLUN が作成されます。iSCSI セキュリティが有効になっている場 | ≙、LU | N ACL |   |
| QNAP2トレージを選択<br>データストアクイプを選択<br>データストア情報<br>確認<br>確認 | データストアタイプ                                  |      |       |   |
|                                                      | < Back Next >                              | )_   | Cance |   |

12. データストア情報の設定に移ります

| -                                                                                           | 172.17.13.40 - Crea                                                                                                    | te a Datastore 📃 🗖 🗙                                                                                                    |  |  |  |  |  |  |  |
|---------------------------------------------------------------------------------------------|----------------------------------------------------------------------------------------------------|----------------------------------------------------------------------------------------------------|--|--|--|--|--|--|--|
| <b>データストア情報</b><br>データストア名、そのサイズを入力し、QNAP NASで使用するボリュームを選択します。<br>ESX 4.xで、最大LUNサイズは2 TBです。 |                                                                                                    |                                                                                                    |  |  |  |  |  |  |  |
| <u>QNAP2トレージを選択<br/>データストアタイプを選択</u><br>データストア情報<br>確認                                      | iSCSI (VMFS)<br>データストア名:<br>サイズ:<br>ストレージブール:<br>シンプロビジョニング:<br>VMFS ブロックサイズ (MB):<br>LUNタイプ:<br>データストア名とそのサイズを入<br>ジブールを選択します。<br>ESX 4.Xでは最大のLUNサイズ<br>ONAP Turbo NASでブロックペー<br>(い。 | (NAP-20140214151359)     100      ・ GB      ・ (最大: 110180 GB)     Storage Pool 1 (5509, 12 GB free)     マ      ブロックベース     ・ ク ファイルベース      カし、QNAP Turbo NASで使用するポリュームまたはストレー     127日です。     3647日です。     3647日です。     3647日です。     3547日です。     35471日です。     35471日です。     354711日です。     354711日です。     354711日です。     354711日です。     354711日です。     354711日です。     354711日です。     354711日です。     354711日です。     354711日です。     354711日です。     3547111日です。 |  |  |  |  |  |  |  |
| <u> </u>                                                                                    |                                                                                                    | < Back Next > Cancel                                                                                                    |  |  |  |  |  |  |  |

13. データストア名を入力します。

|                                                                                             | 172.17.13.40 - Create a Datastore                                                                                                    |  |  |  |  |  |  |  |  |  |
|---------------------------------------------------------------------------------------------|----------------------------------------------------------------------------------------------------|--|--|--|--|--|--|--|--|--|
| <b>データストア情報</b><br>データストア名、そのサイズを入力し、QNAP NASで使用するポリュームを選択します。<br>ESX 4.xで、最大LUNサイズは2 TBです。 |                                                                                                    |  |  |  |  |  |  |  |  |  |
| <u>ONAPストレージを選択</u>                                                                         | -iSCSI (VMFS)                                                                                                    |  |  |  |  |  |  |  |  |  |
| データストアタイプを選択<br>データストア情報                                                                    | データストア名: QNAP-20140214151359                                                                                                    |  |  |  |  |  |  |  |  |  |
| 確認                                                                                          | サイズ: 110180 GB ▼ (最大: 110180 GB)                                                                                                    |  |  |  |  |  |  |  |  |  |
|                                                                                             | ストレージブール: Storage Pool 1 (5509.12 GB free)                                                                                                    |  |  |  |  |  |  |  |  |  |
|                                                                                             | シンプロビジョニング: 🔽                                                                                                    |  |  |  |  |  |  |  |  |  |
|                                                                                             | VMFS ブロックサイズ (MB) :                                                                                                    |  |  |  |  |  |  |  |  |  |
|                                                                                             | LUNタイプ: で プロックベース C ファイルベース                                                                                                    |  |  |  |  |  |  |  |  |  |
|                                                                                             | データストア名とそのサイズを入力し、QNAP Turbo NASで使用するポリュームまたはストレー<br>ジプールを選択します。<br>ESX 4.3では最大のLUNサイズはZTBです。<br>QNAP Turbo NASでジンプロビジョニングされたLUNを作成するには、「シンプロビジョニング」を<br>チェックしてんだとい。<br>QNAP Turbo NASでプロックベースのLUNを作成するには、「プロックベース」をチェックしてくださ<br>い。 |  |  |  |  |  |  |  |  |  |
|                                                                                             |                                                                                                    |  |  |  |  |  |  |  |  |  |
|                                                                                             | < Back Next > Cancel                                                                                                    |  |  |  |  |  |  |  |  |  |

### 14. データストアのサイズを入力します。

|                                                | 172.17.13.40 - Create a Datast                                                                                                    | ore 🗕 🗖 🗙                                        |
|------------------------------------------------|----------------------------------------------------------------------------------------------------|--------------------------------------------------|
| データストア情報<br>データストア名、そのサイズ<br>ESX 4.xで、最大LUNサイズ | 入力し、QNAP NASで使用するボリュームを選択しま<br>は2 TBです。                                                                                                    | च.                                               |
| ONAPストレージを選択                                   | -iscsi (VMFS)                                                                                                    |                                                  |
| データストアタイプを選択<br>データストア情報                       | データストア名: QNAP-201402                                                                                                    | 14151359                                         |
| 確認                                             | サイズ:                                                                                                    | GB 👤 (最大: 110180 GB)                             |
|                                                | ストレージブール: Storage Pool                                                                                                    | 1 (5509.12 GB free)                              |
|                                                | シンプロビジョニング: 🔽                                                                                                    |                                                  |
|                                                | VMFS ブロックサイズ (MB):                                                                                                    |                                                  |
|                                                | LUNタイプ: ・ ブロックベース                                                                                                    | C ファイルベース                                        |
|                                                | データストア名とそのサイズを入力し、QNAP Turb<br>ジブールを選択します。<br>ESX 4.7では最大のLUNサイズは2TBです。<br>ESX 5.7では最大のLUNサイズは64TBです。<br>QNAP Turbo NASでシンプロビジョニングされたLUN<br>チェックしてください。 | o NASで使用するボリュームまたはストレー<br>iを作成するには、「シンプロビジョニング」を |
|                                                | QNAP Turbo NASでブロックベースのLUNを作成す<br>い。                                                                                                    | るには、「ブロックベース」をチェックしてくださ                          |
|                                                |                                                                                                    |                                                  |
|                                                | < Ba                                                                                                    | ck Next > Cancel                                 |

15. [Next]をクリックします。

| •                                                                                           | 172.17.13.40 - Crea                                                                                                    | ate a Datastore                  |  |  |  |  |  |  |  |  |
|---------------------------------------------------------------------------------------------|----------------------------------------------------------------------------------------------------|----------------------------------|--|--|--|--|--|--|--|--|
| <b>データストア铬報</b><br>データストア名、そのサイズを入力し、QNAP NASで使用するボリュームを選択します。<br>ESX 4.xで、最大LUNサイズは2 TBです。 |                                                                                                    |                                  |  |  |  |  |  |  |  |  |
| QNAPストレージを選択                                                                                | -iscsi (VMFs)                                                                                                    |                                  |  |  |  |  |  |  |  |  |
| データストアタイプを選択<br>データストア情報                                                                    | データストア名:                                                                                                    | QNAP-20140214151359              |  |  |  |  |  |  |  |  |
| 確認                                                                                          | サイズ:                                                                                                    | 100 🕂 GB 🔻 (最大: 110180 GB)       |  |  |  |  |  |  |  |  |
|                                                                                             | ストレージブール:                                                                                                    | Storage Pool 1 (5509.12 GB free) |  |  |  |  |  |  |  |  |
|                                                                                             | シンプロビジョニング:                                                                                                    | <b>v</b>                         |  |  |  |  |  |  |  |  |
|                                                                                             | VMFS ブロックサイズ (MB):                                                                                                    |                                  |  |  |  |  |  |  |  |  |
|                                                                                             | LUNタイプ: で                                                                                                    | <b>ブロックベース</b> O ファイルベース         |  |  |  |  |  |  |  |  |
|                                                                                             | UUNタイフ: ・・・ ブロックベース C ファイルベース<br>データストア名とそのサイズを入力し、QNAP Turbo NASで使用するポリュームまたはストレー<br>ジブールを選択します。<br>ESX 4.×では最大のUUNサイズは2日8です。<br>ESX 5.×では最大のUUNサイズは2日8です。<br>QNAP Turbo NASでジンプロビジョニングされたLUNを作成するには、「シンプロビジョニング」な<br>チェックしてださい。<br>QNAP Turbo NASでブロックベースのLUNを作成するには、「ブロックベース」をチェックしてくださ<br>い。 |                                  |  |  |  |  |  |  |  |  |
|                                                                                             |                                                                                                    |                                  |  |  |  |  |  |  |  |  |
|                                                                                             |                                                                                                    | < Back Next > Cancel             |  |  |  |  |  |  |  |  |

16. データストア作成の確認へ移ります。

| •                                                                                       | 172.17.13.40 -                                                                                        | Create a Datastore                                                                                                    | Ŀ  | -   - | 1 2  | ¢ |  |  |  |
|-----------------------------------------------------------------------------------------|----------------------------------------------------------------------------------------------------|----------------------------------------------------------------------------------------------------|----|-------|------|---|--|--|--|
| 確認<br>これを適用する前に設定を見直してください。<br>「終了」をクリックしてデータストアを作成するか、「キャンセル」をクリックしてデータストア作成を中止してください。 |                                                                                                    |                                                                                                    |    |       |      |   |  |  |  |
| QNAPストレージを選択<br>データストアタイプを選択                                                            | ONAPストレージを選択<br>デーカフトアなインを避け                                                                          |                                                                                                    |    |       |      |   |  |  |  |
| <u>データストアや日子 を通い</u><br>データストア情報<br>確認                                                  | ターゲットホスト:<br>ターゲットNAS:<br>タイプ:<br>VMFS ブロックサイズ<br>サイズ:<br>データストア名:<br>ボリューム:<br>シンプロビジョニング:<br>LUNタイプ | 172.17.13.40<br>NASD51DB8 (172.17.13.242)<br>iSCSI<br>デフォルト<br>100 GB<br>QNAP-20140214151359<br>Storage Pool 1 (5509.12 GB free)<br>有効にされたシンプロビジョニング<br>ブロックペース |    |       |      |   |  |  |  |
|                                                                                         |                                                                                                    | < Back Finit                                                                                                    | sh | Ca    | ncel |   |  |  |  |

17. [Finish]をクリックするとデータストアが作成されます。

| 確認         これを適用する前に設定を見直してください。<br>「終了」をクリックしてデータストアを作成するか、「キャンセル」をクリックしてデータストア作成を中止してください。         ONAPストレージを選択<br>データストアクイジを選択<br>データストアは報題         この概要を見直し、「終了」をクリックしてください。         アーグシトアタイジを選択<br>データストア信頼         アーグシトホスト: 172.17.13.40<br>ターグットNAS: NASDS1D88 (172.17.13.242)<br>タイブ: SCSI         WMFS ブロックサイズ デフォルト<br>サイズ: 100 GB<br>データストア名: QNAP-20140214151359<br>ポリューム: Storage Pool 1 (5509.12 GB free)<br>シンプロビジョニング<br>LUNタイブ ブロックベース                   | •                                            | 172.17.13.40 - Create a                                                                                                    | Datastore                                                                                | _ 🗆 X  |
|----------------------------------------------------------------------------------------------------|----------------------------------------------|----------------------------------------------------------------------------------------------------|------------------------------------------------------------------------------------------|--------|
| ONAPストレージを選択<br>データストアタイプを選択<br>データストアクイプを選択<br>データストア情報         この概要を見直し、「終了」をクリックしてください。           ターゲットホスト:         172.17.13.40<br>ターゲットNAS:         NASD SIDB8 (172.17.13.242)<br>タイプ:         iSCSI           WMFS プロックサイズ         デフォルト<br>サイズ:         100 GB<br>データストア名:         QNAP-20140214151359           ポリューム:         Storage Pool 1 (5509.12 GB free)         シンプロビジョニング           リンプロビジョニング:         オカルにされたシンプロビジョニング           UNAPイブ         ブロックペース | 確認<br>これを適用する前に設定を見<br>「終了」をクリックしてデータス       | 直してください。<br>アを作成するか、「キャンセル」をクリック                                                                                                    | ってデータストア作成を中止してくだ                                                                        | ð()。   |
| ユニシストア信頼       ターゲットホスト:       172.17.13.40         データストア信頼       ターゲットNAS:       NASD51DB8 (172.17.13.242)         タイブ:       ISCSI         WMFS ブロックサイズ       デフォルト         サイズ:       100 GB         データストア名:       QNAP-20140214151359         ボリューム:       Storage Pool 1 (5509.12 GB free)         シンプロビジョニング:       有効にされたシンプロビジョニング         LUNタイブ       ブロックベース                                                                                                   | QNAPストレージを選択<br>デ、カストアクイプを選択                 | この概要を見直し、「終了」をクリックし                                                                                                    | てください。                                                                                   |        |
|                                                                                                    | <u>データストアダイブを進択</u><br><u>データストア情報</u><br>確認 | ターゲットホスト: 172.17.13<br>ターゲットNAS: NASD51DB<br>タイブ: iSCSI<br>WMF5 ブロックサイズ デフォルト<br>サイズ: 100 GB<br>データストア名: QNAP-201<br>ポリューム: Storage PO<br>シンプロビジョニング: 有効にざれ<br>LUNタイプ ブロックペー | 40<br>8 (172. 17. 13. 242)<br>40214151359<br>ol 1 (5509, 12 GB free)<br>たシンプロビジョニング<br>ス |        |
| < Back Finish Cancel                                                                                                    |                                              |                                                                                                    | < Back Finish                                                                            | Cancel |

18. データストア作成完了後、[サマリ]タブをクリックしてください、データストアが追加されていることが確認できます。

| Ø                         | WS2                           | 012CL01.VStest.com $\sim$ vS                | phere Client                                       | . 🗆 X          |
|---------------------------|-------------------------------|---------------------------------------------|----------------------------------------------------|----------------|
| ファイル (F) 編集 (E) 表示 (      | (W) インベントリ(N) 管理(A) プラグイン     | (P) ヘルプ (H)                                 |                                                    |                |
| 日 日 木-ム ▶                 | 「「「」 インベンドリート 「「」 ホストおよびクラス/  | 2                                           | パンペントリの検索                                          | 0              |
|                           | 80 ·····                      |                                             |                                                    |                |
| 8 8 W                     |                               |                                             |                                                    |                |
| 🖃 🛃 WS2012CL01.VStest.com | m 172.17.13.40 VMware ESXi, 5 | .1.0, 1065491   評価 (残り 26 日 )               |                                                    |                |
| QNAP_test                 | は おた サマリ 仮想 マシン               | リソース割り当て パフォーマンス 構成                         | 携 タスクおよびイベント アラーム 権限 マップ QNAP ストレージ                | 2 Ei - 🛛 🗛 🕅   |
|                           | 1                             |                                             | リソース                                               | ^              |
|                           | s-b-                          | HD                                          | CPU 使用量: 136 MHz 容量                                |                |
|                           |                               | ProLiant DL380p Gen8                        | 6 x 2.294 GHz                                      |                |
|                           | CPU JP:                       | 6 CPUs x 2.294 GHz                          | メモリ使用量: 1301.00 MB 容量                              |                |
|                           | プロセッサ タイプ:                    | Intel(R) Xeon(R) CPU E5-2630<br>0 @ 2.30GHz | 32733.21 MB                                        |                |
|                           | ライセンス:                        | 評価モード・                                      | ストレージ ヘ ステータス ドライブのタイプ                             | =              |
|                           | -tendenative below by         |                                             | 📵 datastore1 🛛 🔿 標準 非 SSD                          |                |
|                           | ソケットごとのコア:                    | 6                                           | 📵 QNAP-201402141 🥏 標準 非 SSD                        |                |
|                           | 論理プロセッサ:                      | 12                                          |                                                    |                |
|                           | ハイパースレッディング:                  | 有効                                          | ネットワーク タイプ スラ                                      |                |
|                           | NIC の数:                       | 2                                           | 🧕 VM Network 標準ポート グループ 📀                          |                |
|                           | 仮想がかながたかり                     | 150元十                                       | < III >                                            |                |
|                           | 有効な vMotion:                  | いいえ                                         | radi rada ana                                      |                |
|                           | VMware EVC モード:               | 無効 📮                                        | rault Tolerance                                    |                |
|                           | VSobere HA 1588               | @ 該当わし                                      | Fault Tolerance のバージョン: 4.0.0-4.0.0-4.0.0          |                |
|                           | FT 用に構成されたホスト:                | いいえ 📮                                       | 仮想マシン数の更新                                          |                |
| 1                         |                               |                                             | 751 YUNDEY 770 EET:                                | ×              |
| 最近のタスク                    |                               | 名前、                                         | ターゲット または ステータス に次の内容を含む: マ                        | 507 ×          |
| 名前                        | ターゲット ステータス                   | 詳細 開始者 vCent                                | er Server 要求された開始時刻 〜 開始時刻 🗧                       | 完了時刻 🔨         |
| ✓ VMFSデータストアの             | □ 172.17.13.40 ② 完了           | VSTEST\Adm                                  | WS2012CL01 2014/02/14 15:15:43 2014/02/14 15:15:43 | 2014/02/14 1   |
| ※ HBA の再入ギャン              | 172.17.13.40 ② 完了             | vsrEST\Adm                                  | wsz012CL01 2014/02/14 15:15:34 2014/02/14 15:15:34 | 2014/02/14 1   |
| <                         |                               | ш                                           |                                                    | >              |
| 🔄 タスク 🔮 アラーム              |                               |                                             | 評価モード:残り 60 日 VSTEST¥Ad                            | Iministrator 🅢 |

### VAAI プラグインインストール

VAAI プラグインを ESXi ホストにインストールを行う事により、ESXi ホスト上 での VM クローンの高速化、LUN 間での高速なストレージマイグレーションを 行う事が可能となります。

ssh で ESXi ホストにログインし、以下コマンドで VAAI プラグインをイン ストールするか、vSphere Command Line Interface でインストールを行 います。

~ # esxcli software vib install -v

http://download.qnap.com/Storage/Utility/QNAP\_QNPNasPlugin\_1.0. vib --no-sig-check

インストールが終了したら vSphere Client マシンで確認を行います。事前に以 下の作業を実施しておいてください。

- ・ QNAP データストアの作成
- ・ 作成した QNAP データストア上に仮想マシンを作成
- 1. vSphere Client をダブルクリックして起動します。
- 2. vCenter Server に接続します。

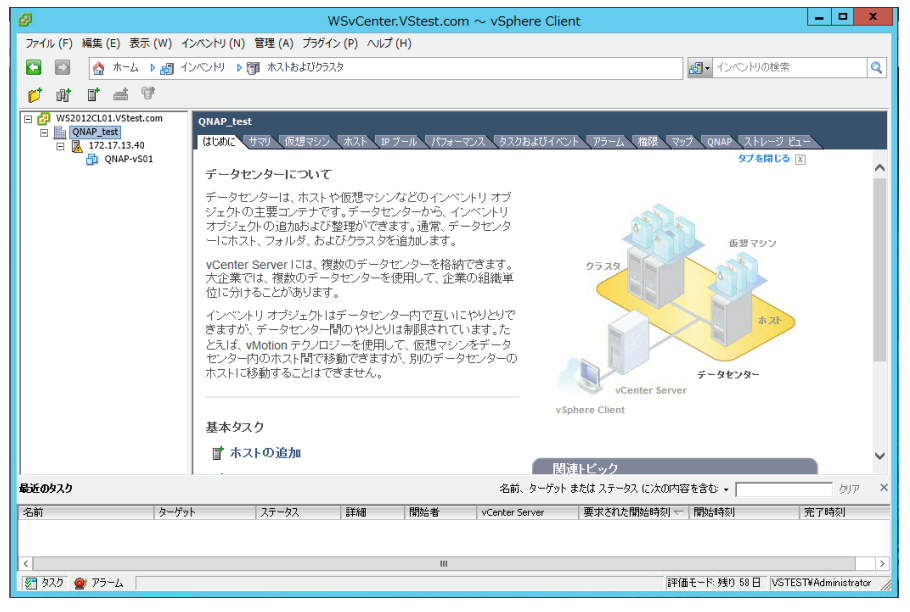

3. 左ウィンドウのホストをクリックして選択します。

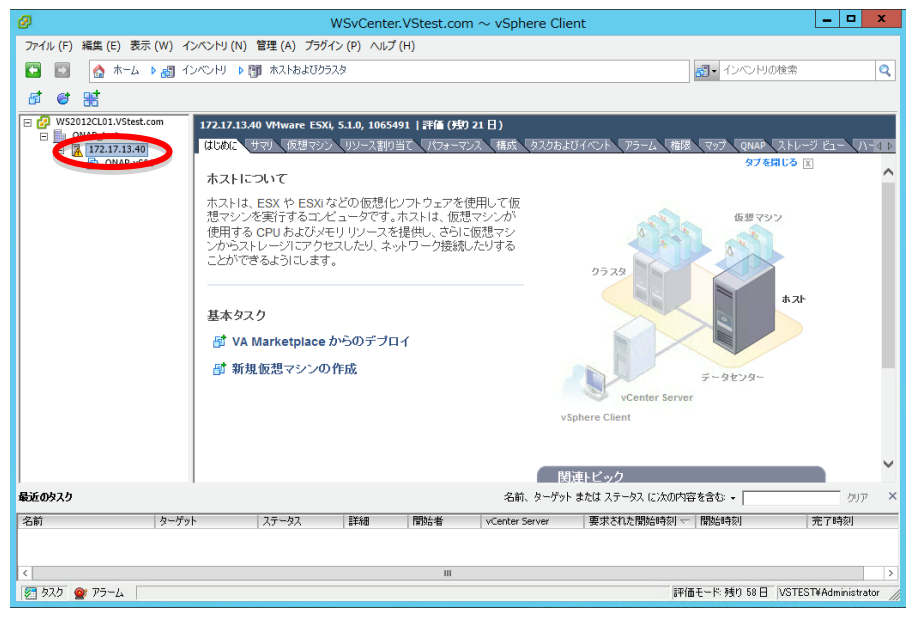

4. 右ウィンドウの[パフォーマンス]タブをクリックします。

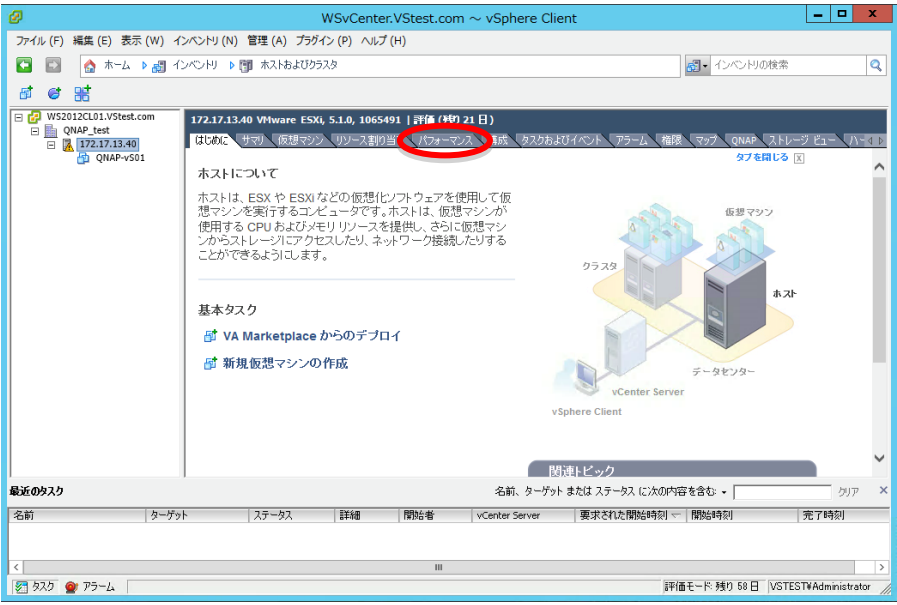

5. パフォーマンスの表示がされたらパフォーマンス表示左上の[詳細]をクリ ックします。

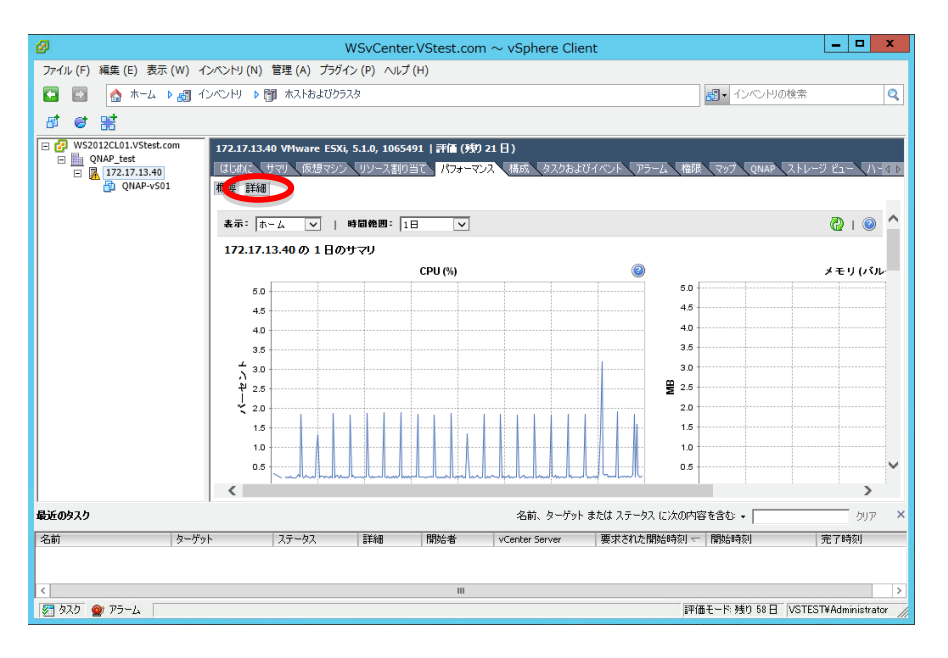

6. 詳細グラフが表示されます。

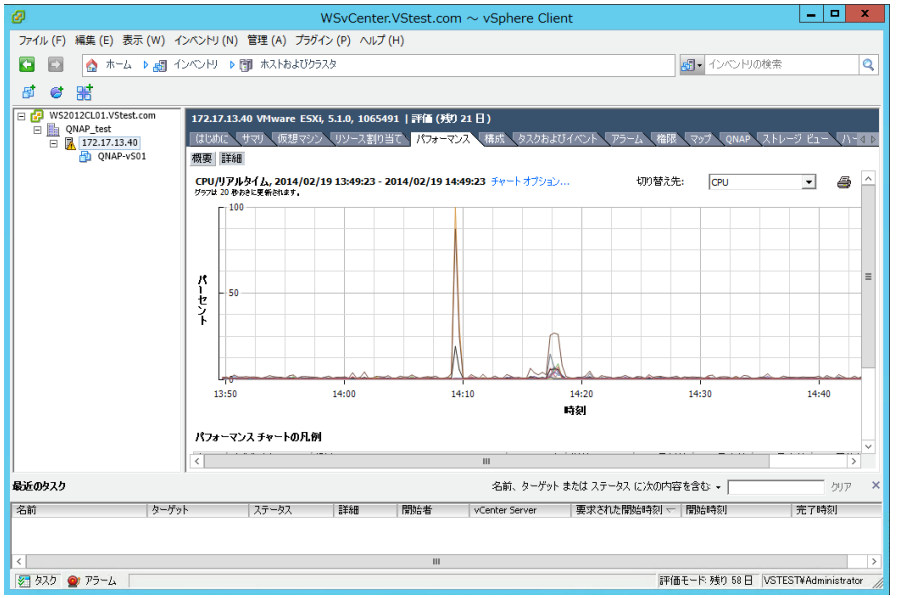

 グラフ右上の切り替え先のドロップダウンリストより[ネットワーク]を選 択します。

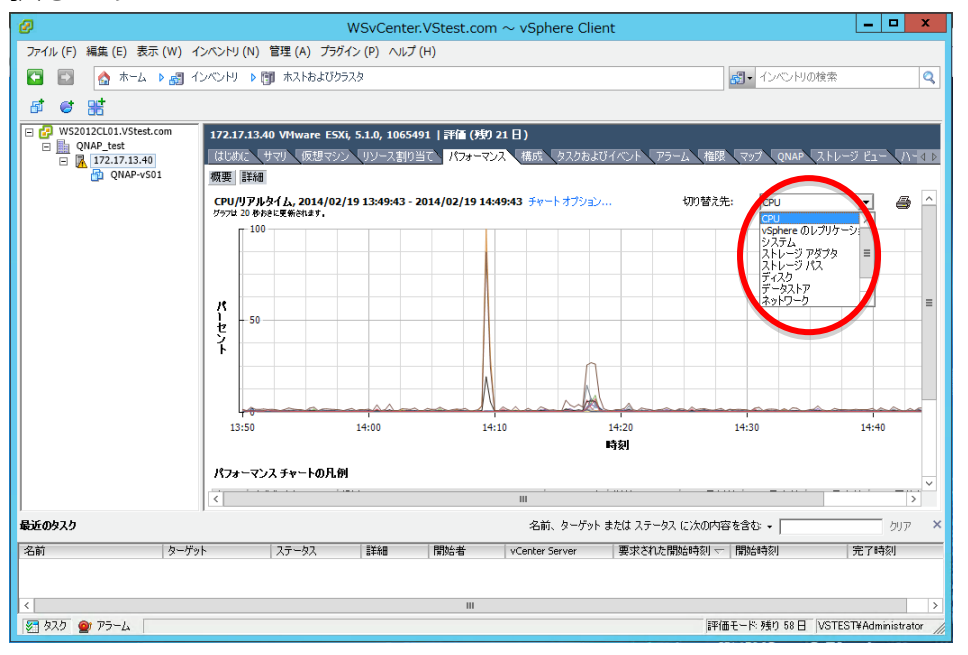

### 8. ネットワークのパフォーマンスグラフが表示されます。

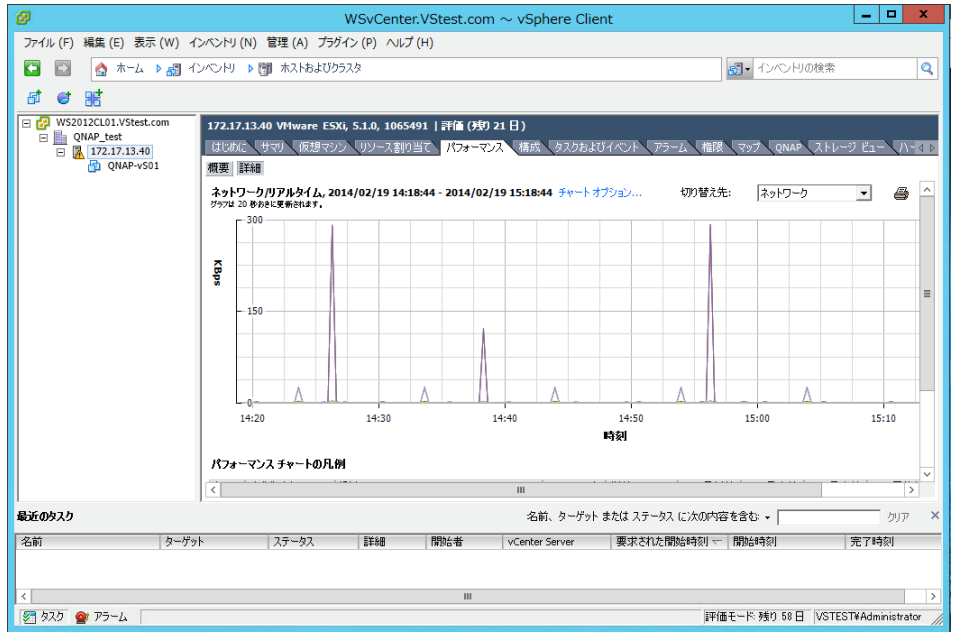

9. 左ウィンドウより仮想マシンを右クリックします。

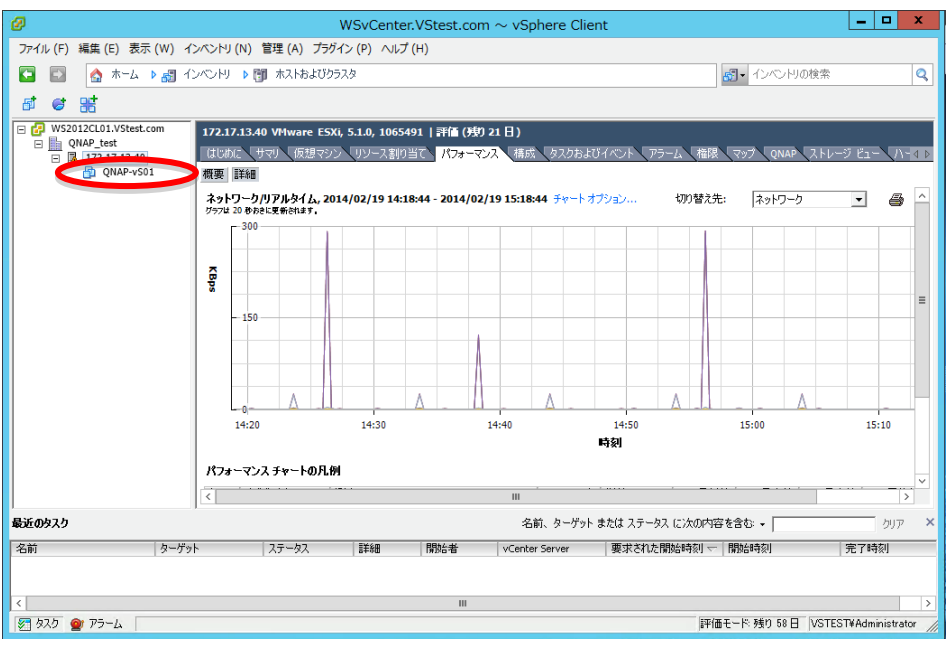

#### 10. メニューが表示されます。

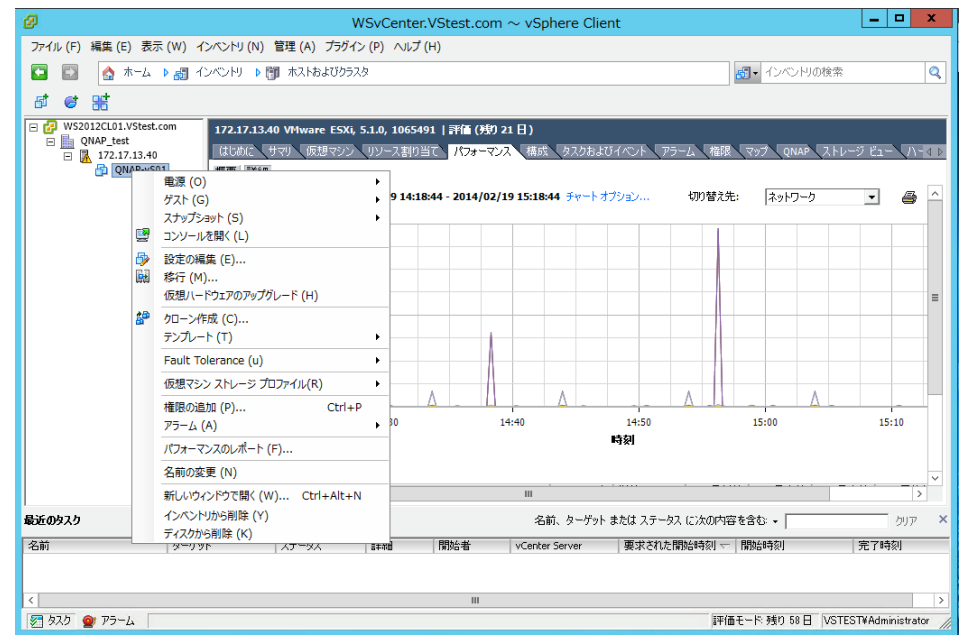

11. [クローン作成]をクリックします。

| 2 W:                                           | SvC                 | enter.V                  | Stest.o       | $com \sim v$    | /Sphere               | Client     |            |       |           |                |         | •        | x    |
|------------------------------------------------|---------------------|--------------------------|---------------|-----------------|-----------------------|------------|------------|-------|-----------|----------------|---------|----------|------|
| ファイル (F) 編集 (E) 表示 (W) インベントリ (N) 管理 (A) プラグイン | (P)                 | へルプ (H                   | )             |                 |                       |            |            |       |           |                |         |          |      |
| 💽 🔝 🏠 ホーム 🕨 👩 インベントリ 🕨 🎁 ホストおよびクラスタ            | !                   |                          |               |                 |                       |            |            | 67    | ▼ インバンドリ  | の検索            |         |          | Q    |
| त द प्र                                        |                     |                          |               |                 |                       |            |            |       |           |                |         |          |      |
|                                                | <b>.1.0,</b><br>リソー | <b>1065491</b><br>·ス割り当て | 評価 (<br>  パフォ | 痔り 21 日<br>ーマンス | <b>)</b><br>構成 タス!    | りおよびイベント   | 75-4       | 福限人   | マップ QNAP  | \ <u></u> גኑν- | -9 E1-  | <u> </u> | 4 Þ  |
| 電源 (O)<br>ゲスト (G)                              | ;                   | 9 14:18:4                | 4 - 2014      | /02/19 15       | :18:44 <del>]</del> * | ートオブション    | . tŋŋ      | 替え先:  | ネットワーク    | ,              | -       | 6        | ^    |
| スナップショット (S)<br>(学) コンソールを開く (L)               | •                   |                          |               |                 |                       |            |            | 1     |           |                |         |          |      |
| 設定の編集(E)     接行(M)     仮想ハードウェアのアップグレード(H)     |                     |                          |               |                 |                       |            |            |       |           |                |         |          |      |
| 2 <sup>20</sup> クローン作成 (C)<br>フランレー (T)        | •                   |                          |               | 1               |                       |            |            |       |           |                |         |          |      |
| Fault Tolerance (u)                            | •                   |                          |               |                 |                       |            |            |       |           |                |         |          |      |
| 1仮想マシジストレーシブロフアイル(R)                           | •                   | Δ                        |               |                 | Δ                     |            | Δ          |       |           | ٨              |         |          |      |
| 権限の2020 (P) Ctrl+P<br>アラーム (A)                 | ٠                   | 30                       |               | 14:40           |                       | 14:5       | 0          |       | 15:00     |                | 15:1    | 10       |      |
| パフォーマンスのレポート (F)                               |                     |                          |               |                 |                       | 時刻         |            |       |           |                |         |          |      |
| 名前の変更 (N)                                      |                     |                          |               |                 |                       |            |            |       |           |                |         |          | v    |
| 新しいウィンドウで開く(W) Ctrl+Alt+N                      |                     |                          |               | I               | I                     |            |            |       |           |                |         | >        |      |
| 最近のタスク<br>インベントリから削除(Y)<br>ニィフカかごドリアキノ(V)      |                     |                          |               |                 | 名前、ター                 | ・ゲット または ス | 、テータス (こ)久 | の内容を言 | 30: •     |                |         | クリア      | ×    |
| 名前 ダークット スチータス                                 | 8 <b>#</b> 498      |                          | 開始者           | VC              | enter Server          | 東東         | された開始時     | 刻云【開  | 抛時刻       |                | 完了時刻    | <b>N</b> |      |
|                                                |                     |                          |               |                 |                       |            |            |       |           |                |         |          |      |
| <                                              |                     |                          | Ш             | 1               |                       |            |            |       |           |                |         |          | >    |
| 🔊 925 💇 P5-4                                   |                     |                          |               |                 |                       |            |            | 評価モー  | -ド:残り 58日 | VSTES          | T¥Admin | nistrato | x // |

12. 仮想マシンクローンウィザードが開きます。

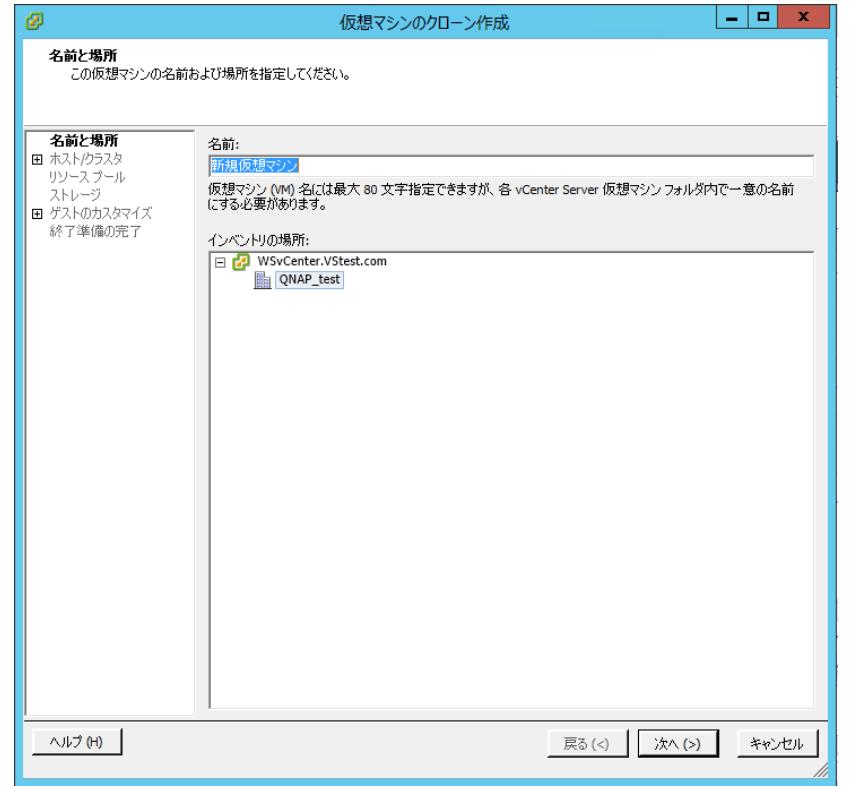

13. 仮想マシン名を設定します、任意の仮想マシン名を入力してください。

| Ø                                                                                                    | 仮想マシンのクローン作成                                                                                                    | _    |      | x  |
|----------------------------------------------------------------------------------------------------|----------------------------------------------------------------------------------------------------|------|------|----|
| <b>名前と場所</b><br>この仮想マシンの名前お。                                                                           | はび場所を指定してください。                                                                                                    |      |      |    |
| <ul> <li>名前と場所</li> <li>田 ホスト/クラスタ<br/>リソース ブール<br/>ストレージ</li> <li>ゴ ゲストのカスタマイズ<br/>終了準備の完了</li> </ul> | 名前:<br>[QNAP-done01]<br>版題マシン (VM) 名には最大 80 文字指定できますが、各 vCenter Server 仮想マシン フォルダ<br>にする必要があります。<br>インペントリの場所:<br>□ ひ WSvCenter.VStest.com<br>■ QNAP_test | 内で一番 | の名前  |    |
| ヘルプ (H)                                                                                                | 戻る (<) 次へ (>)                                                                                                    |      | キャンセ | 76 |

14. [次へ]をクリックします

| Ø                                                                                                  | 仮想マシンのクローン作成                                                                                                    | -    |      | x          |  |  |  |  |  |  |
|----------------------------------------------------------------------------------------------------|----------------------------------------------------------------------------------------------------|------|------|------------|--|--|--|--|--|--|
| 名前と場所<br>この仮想マシンの名前および場所を指定してください。                                                                 |                                                                                                    |      |      |            |  |  |  |  |  |  |
| <ul> <li>名前と場所</li> <li>エスト/クラスタ<br/>リソース ブール<br/>ストレージ</li> <li>ゲストのカスタマイズ<br/>終了準備の完了</li> </ul> | 名前:<br>[QNAP-clone01]<br>仮想マシン (M) 名には最大 80 文字指定できますが、各 vCenter Server 仮想マシン フォルダや<br>にする必要があります。<br>インペントリの場所:<br>□ ② WSvCenter.VStest.com<br>■ QNAP_test | 可で一元 | 意の名前 |            |  |  |  |  |  |  |
| <u>(H)</u>                                                                                         | 戻る (<) () 次へ (>)                                                                                                    | D    | キャンセ | л <b>.</b> |  |  |  |  |  |  |

15. 仮想マシンを配置するホストを選択します。

| Ø                                                                                                    | 仮想マシンのクローン作成                                                                                                    | - |     | x  |
|----------------------------------------------------------------------------------------------------|----------------------------------------------------------------------------------------------------|---|-----|----|
| <b>ホスト/クラスタ</b><br>この仮想マシンを実行す                                                                                                    | ちるホストまたはクラスタを選択してください。                                                                                                    |   |     |    |
| <ul> <li>Salit法所     <li>■ ホスト・クラスタ     <li>特定のホスト     <li>リソースブール     <li>ストレージ</li> <li>ダストのカスタマイズ</li> <li>ダイントのカスタマイズ</li> <li>総下準備の完下</li> </li></li></li></li></ul> | □       ●       ●       ●       ●       ●       ●       ●       ●       ●       ●       ●       ●       ●       ●       ●       ●       ●       ●       ●       ●       ●       ●       ●       ●       ●       ●       ●       ●       ●       ●       ●       ●       ●       ●       ●       ●       ●       ●       ●       ●       ●       ●       ●       ●       ●       ●       ●       ●       ●       ●       ●       ●       ●       ●       ●       ●       ●       ●       ●       ●       ●       ●       ●       ●       ●       ●       ●       ●       ●       ●       ●       ●       ●       ●       ●       ●       ●       ●       ●       ●       ●       ●       ●       ●       ●       ●       ●       ●       ●       ●       ●       ●       ●       ●       ●       ●       ●       ●       ●       ●       ●       ●       ●       ●       ●       ●       ●       ●       ●       ●       ●       ●       ●       ●       ●       ●       ●       ● |   |     |    |
|                                                                                                    |                                                                                                    |   |     |    |
| ヘルプ (H)                                                                                                    | <b>戻る (&lt;)</b> 次へ (>)                                                                                                    | ] | キャン | en |

16. 仮想マシンを配置するホストをクリックします。

| Ø                                                                             | 仮想マシンのクローン作成                                                       | _ |     | x  |
|-------------------------------------------------------------------------------|--------------------------------------------------------------------|---|-----|----|
| <b>ホスト/クラスタ</b><br>この仮想マシンを実行 <sup>・</sup>                                    | するホストまたはクラスタを選択してください。                                             |   |     |    |
| 名前と場所<br>■ 木スト/クラスタ<br>特定のホスト<br>リソース ブール<br>ストレージ<br>■ ゲストのカスタマイズ<br>終了準備の完了 | □<br>■<br>■<br>■<br>■<br>■<br>■<br>■<br>■<br>■<br>■<br>■<br>■<br>■ |   |     |    |
| ヘルプ (H)                                                                       | 戻る(<) 次へ(>                                                         |   | キャン | セル |

17. [次へ]をクリックします。

| Ø                                                                            | 仮想マシンのクローン作成                                                                | - |      | x   |
|------------------------------------------------------------------------------|-----------------------------------------------------------------------------|---|------|-----|
| <b>ホスト/クラスタ</b><br>この仮想マシンを実行す                                               | するホストまたはクラスタを選択してください。                                                      |   |      |     |
| 名前と場所<br>日 ホスト/クラスタ<br>特定のホスト<br>リソースフール<br>ストレージ<br>日 ゲストのカスタマイズ<br>終了準備の完了 | □       QNAP_test         □       I72.17.13.40         互換性:       検証が成功しました |   |      |     |
| へルプ (H)                                                                      | 展る(<) (次へ(>)                                                                |   | キャンさ | 211 |

18. 仮想マシンを配置するデータストアの選択へ移ります。

| Ø                                                 | 仮想マシンのクローン作成                                                                   | - 🗆 X           |
|---------------------------------------------------|--------------------------------------------------------------------------------|-----------------|
| <b>ストレージ</b><br>仮想マシン ファイルの                       | ターゲットストレージを選択します                                                               |                 |
| 名前と場所<br>ホスト <u>クラスタ</u><br>ストレージ<br>田 ゲストのカスタマイズ | 仮想ディスクフォーマットを選択します:                                                            |                 |
| 終了準備の完了                                           | 仮想マシン ストレージ プロファイル: 📃 🔺                                                        |                 |
|                                                   | 名前 ドライブの 容量 プロビジョ 空き容量 タイプ                                                     | Thin Provisio   |
|                                                   | datastore1 非 SSD 553.75 GB 124.48 GB 429.27 GB VMFS5                           | サポート対象          |
|                                                   | U QNAP-201402 非 SSD 99.75 GB 43.15 GB 58.79 GB VMFS5                           | サポート対象          |
|                                                   | < 111                                                                          | >               |
|                                                   | この仮想マシンのストレージ DRS の無効化     データストアの選択:     【名前    「ドライブの    容量「ブロビジョニン」空き容量「タイプ | Thin Provisioni |
|                                                   | <                                                                              | >               |
|                                                   | 互换性:                                                                           | ≣羊組 (A) >>      |
|                                                   | 検証が成功しました                                                                      |                 |
| ヘルプ (H)                                           | 戻る (<) 次へ (>)                                                                  | キャンセル           |

19. QNAP データストアを選択します。

| Ø                                                             | 仮想マシンのクローン作成                                                                                                    | - 🗆 X           |
|---------------------------------------------------------------|----------------------------------------------------------------------------------------------------|-----------------|
| <b>ストレージ</b><br>仮想マシン ファイルの                                   | Dターゲット ストレージを選択します                                                                                                    |                 |
| 名前と場所<br>ホスト <i>ル</i> ラスタ<br>ストレージ<br>田 ゲストのカスタマイズ<br>終了準備の完了 | 仮想ディスクフォーマットを選択します:<br>ソースと同じフォーマット<br>仮想マシン ファイルのターゲット ストレージを選択します:                                                                                                    |                 |
|                                                               |                                                                                                    | Thin Provision  |
|                                                               | Com         Com         Com <thcom< th=""> <thcom< th=""> <thcom< th=""></thcom<></thcom<></thcom<> | サポート対象          |
| <                                                             | QNAP-201402 非 SSD 99.75 GB 43.15 GB 58.79 GB VMFS5                                                                                                    | サポート対象          |
|                                                               | < <ul> <li> <ul> <li>             この仮想マシンのストレージ DRS の無効化<br/>データストアの選択:         </li> </ul> </li> </ul>                                                                                                    | >               |
|                                                               | 名前 ドライブの 容量 プロビジョニン 空き容量 タイプ                                                                                                    | Thin Provisioni |
|                                                               | < 111                                                                                                    | >               |
|                                                               | 互换性:                                                                                                    | ≣¥紿田 (A) >>     |
|                                                               | 検証が成功しました                                                                                                    |                 |
| ヘルプ <b>(H)</b>                                                | 戻る (<) 次へ (>)                                                                                                    | キャンセル           |

20. [次へ]をクリックします。

| Ø                           | 仮想マシンのクローン作成                                                                                                    |
|-----------------------------|----------------------------------------------------------------------------------------------------|
| <b>ストレージ</b><br>仮想マシン ファイルの | ターゲット ストレージを選択します                                                                                                    |
| 名前と場所                       | ー 仮想ディスク フォーマットを選択します:                                                                                                    |
| <u>ホスト/クラスタ</u><br>ストレージ    | ソースと同じフォーマット                                                                                                    |
| ■ ゲストのカスタマイズ                | 仮想マシン ファイルのターゲット ストレージを選択します:                                                                                                    |
| 於了準1個0元了                    | 仮想マシン ストレージ プロファイル: 📃 🔽                                                                                                    |
|                             | 名前         ドライブの         容量         プロビジョ         空き容量         タイプ         Thin Provision                                                                               |
|                             | @ datastore1 非 SSD 553.75 GB 124.48 GB 429.27 GB VMFS5 サポート対象     # SSD 553.75 GB 124.48 GB 429.27 GB VMFS5 サポート対象     # SSD 553.75 GB 124.48 GB 429.27 GB VMFS5 サポート対象 |
|                             | QNAP-201402 非 SSD 99.75 GB 43.15 GB 58.79 GB VMFS5 サポート対象                                                                                                    |
|                             |                                                                                                    |
|                             |                                                                                                    |
|                             | データストアの選択:<br>名前 ドライブの 容量 プロビジョニン 空き容量 タイプ Thin Provision                                                                                                    |
|                             |                                                                                                    |
|                             | ۲ الله کې د د د د د د د د د د د د د د د د د د                                                                                                    |
|                             |                                                                                                    |
|                             | 検証が成功しました                                                                                                    |
| ヘルプ (H)                     | 戻る(く) (()) キャンセル                                                                                                    |

21. ゲストのカスタマイズへ移ります。

| Ø                                                                      | 仮想マシンのクローン作成                                                                                                    | _   |     | x  |
|------------------------------------------------------------------------|----------------------------------------------------------------------------------------------------|-----|-----|----|
| <b>ゲストのカスタマイズ</b><br>ゲスト os のカスタマイク                                    | ( オブションを選択  ます                                                                                                    |     |     |    |
| 2711 002010 117                                                        |                                                                                                    |     |     |    |
| 名前と場所<br>ホスト/クラスタ<br>ストレージ<br>日 <b>ゲストのカスタマイズ</b><br>ユーザー設定<br>終了準備の完了 | <ul> <li>「 作成後にこの仮想マシンをパワーオンします。</li> <li>新規仮想マシンのゲスト os のカスタマイズに使用するオブションを選択します。</li> <li>・ カスタマイズしない</li> <li>・ カスタマイズ ウィザードを使用してカスタマイズする</li> <li>・ 既存のカスタマイズ仕様を使用してカスタマイズする</li> </ul> |     |     |    |
| (H)                                                                    | 戻る (<) 次へ (>)                                                                                                    | ] _ | キャン | tu |

### 22. 何もせず[次へ]をクリックします。

| Ø                                                                      | 仮想マシンのクローン作成                                                                                                    |  |  |  |
|------------------------------------------------------------------------|----------------------------------------------------------------------------------------------------|--|--|--|
| <b>ゲストのカスタマイズ</b><br>ゲスト OS のカスタマイズ オブションを選択します                        |                                                                                                    |  |  |  |
| 名前と場所<br>ホスト/クラスタ<br>ストレージ<br><b>ロ ゲストのカスタマイズ</b><br>ユーザー設定<br>終了準備の完了 | <ul> <li>「作成後にこの原想マシンをパワーオンします。</li> <li>新規仮想マシンのゲスト os のカスタマイズに使用するオブションを選択します。</li> <li>カスタマイズしない</li> <li>カスタマイズ ウィザードを使用してカスタマイズする</li> <li>「既存のカスタマイズ仕様を使用してカスタマイズする</li> </ul> |  |  |  |
| ヘルプ (H)                                                                | 戻る (く) (次へ (>) キャンセル                                                                                                    |  |  |  |

23. クローンの確認へ移ります。

| Ø                                                   | 仮想マシン                                                                                                   | のクローン作成                                                                                                    | - • ×   |
|-----------------------------------------------------|----------------------------------------------------------------------------------------------------|----------------------------------------------------------------------------------------------------|---------|
| <b>終了準備の完了</b><br>「終了」をクリックして、                      | 新規仮想マシンを作成するタスクを開始し                                                                                     | <del>х</del> э                                                                                                    |         |
| 名前と場所<br>ホスト/2528<br>ストレージ<br>ゲストのカスタマイズ<br>終了準備の完了 | 新規仮想マシンの設定:<br>クローン作成する仮想マシン:<br>名前:<br>フォルダ:<br>ホスト/クラスタ:<br>データストア:<br>ディスクストレージ:<br>ゲスト osのカスタマイズ仕様: | QNAP-vS01<br>QNAP_Clone01<br>QNAP_test<br>172.17.13.40<br>QNAP-20140219115310<br>ソース20140219115310<br>ソースと同じフォーマット<br>なし、ゲスト os をカスタマイズしない |         |
|                                                     | ▲ 仮想マシン (VM) の作成には、ゲ<br>仮想マシン上にゲスト os をインス                                                              | スト OS の自動インストールは含まれません。仮想マシンを作<br>ストールする必要があります。                                                                                           | 成した後、その |
| ヘルプ (H)                                             |                                                                                                    | 戻る(<) 終了                                                                                                    | *+>\tr\ |

24. [終了]をクリックします。

| Ø                                                   | 仮想マシンのクローン作成                                                                                                    |  |  |  |  |
|-----------------------------------------------------|----------------------------------------------------------------------------------------------------|--|--|--|--|
| <b>終了準備の完了</b><br>「終了」をクリックして、新規仮想マシンを作成するタスクを開始します |                                                                                                    |  |  |  |  |
| 名前と場所<br>ホストルラスタ<br>ストレージ<br>ゲストのカスタマイズ<br>終了準備の完了  | 新規仮想マシンの設定:         クローン作成する(仮想マシン:       QNAP-vS01         名前:       QNAP-Clone01         フォルダ:       QNAP_test         ホスト/クラスタ:       172.17.13.40         データストア:       QNAP-clone01         ディカストア:       QNAP_clone01         ディカス ストレージ:       ソースと同じフォーマット         ゲスト os のカスタマイズ仕様:       なし、ゲスト os をカスタマイズしない |  |  |  |  |
|                                                     | <ul> <li>仮想ハードウェアを編集(試験的サポート)(I)</li> <li>仮想マシン (VM)の作成には、ゲスト os の自動インストールは含まれません。仮想マシンを作成した後、その<br/>仮想マシン上にゲスト os をインストールする必要があります。</li> </ul>                                                                                                    |  |  |  |  |
| ヘルプ (H)                                             |                                                                                                    |  |  |  |  |

25. 仮想マシンのクローンが開始されます。 VAAI プラグインが正常にインスト ールされている場合、クローン中にネットワークトラフィックが増加せず にクローンされます。

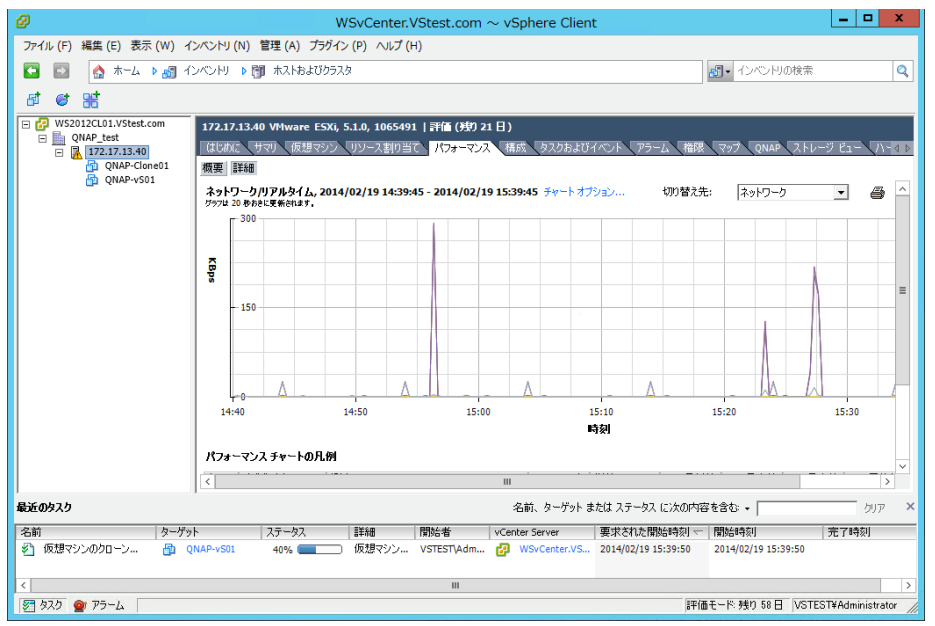

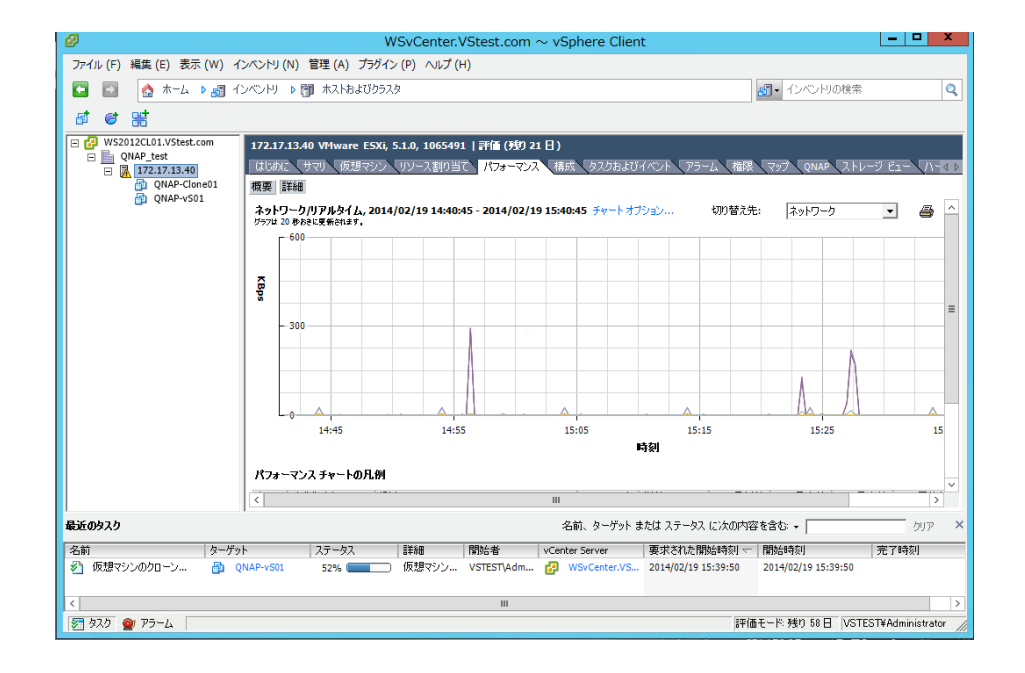

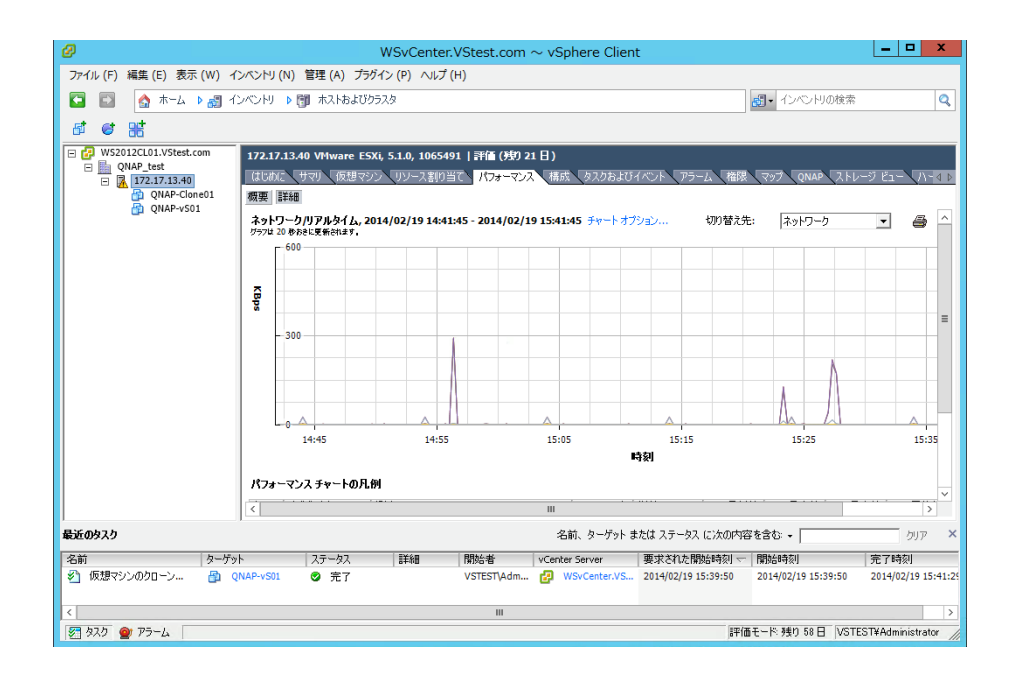